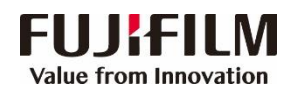

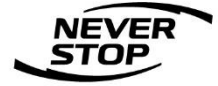

# ApeosWide 6050/3030 用户操作手册

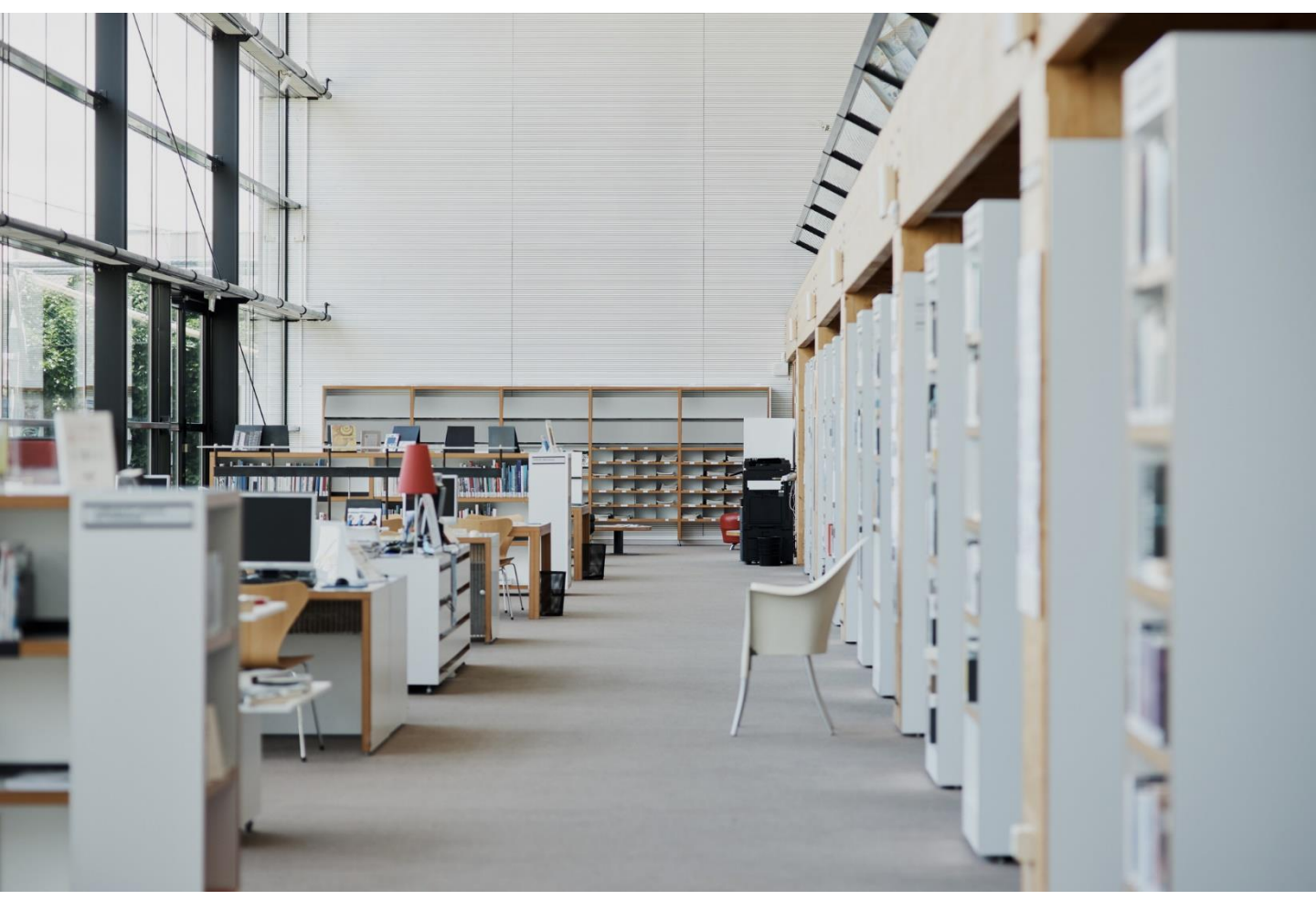

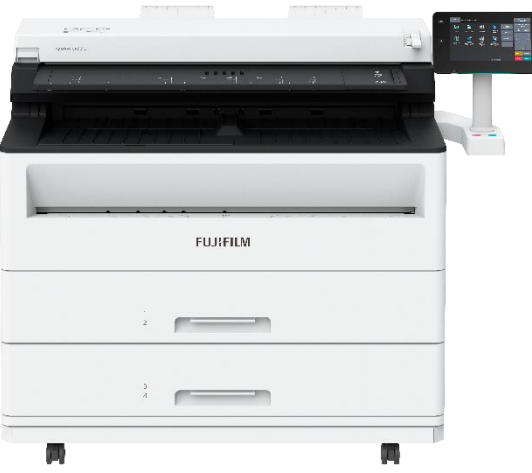

富士胶片商业创新(中国)有限公司

## 客户服务及支持营运部

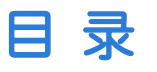

| — | • | 复印 |
|---|---|----|
|   |   |    |

|   | 基本操作流程                     | 3  |
|---|----------------------------|----|
|   | 开始复印                       | 4  |
|   | 终止复印                       | 5  |
|   | 以最大宽度扫描原稿进行复印              | 6  |
|   | 手送纸盘供纸(手送纸盘复印)             | 7  |
|   | 复印长尺寸原稿                    | 8  |
|   | 样本复印                       | 9  |
|   | 复印(手动模式)                   | 10 |
| _ | . 扫描                       |    |
|   |                            | 13 |
|   | 全彩扫描                       | 16 |
|   | 以红色扫描原稿上指定的颜色              | 17 |
|   | 显示预览 --------------------- | 18 |
|   | 加密扫描数据                     | 19 |
|   | 将多张原稿扫描为一个文件               | 20 |
|   | 扫描(文件夹保存)画面                | 21 |
|   | 确认/删除文件夹中的文件               | 22 |
|   | 色彩模式(选择扫描的颜色)              | 23 |
|   | 扫描(PC保存)画面                 | 24 |
|   | 扫描数据导入                     | 26 |
|   | 从机密信箱浏览器3导入                | 29 |
|   | 使用Internet Services导入      | 32 |
| Ξ | . 打印                       |    |
|   | 主要的打印功能                    | 33 |
|   | 打印所需要的准备                   | 34 |
|   | 使用打印驱动程序打印                 | 35 |
|   | 中止打印                       | 35 |
|   | 机密打印                       | 36 |
|   | 个人打印                       | 38 |

# 一.复印--基本操作流程

在[复印]画面选择功能进行设定。

1 洗择功能

轻触控制面板的主屏幕按钮。

#### 在主屏幕画面上轻触 [复印]。

在自动模式复印时,勾选[自动 模式],在手动模式复印时则取 消勾选。

根据需要,从[ 画质调整 ][ 扫 描方法 ][输出格式]中选择功 能进行设定。

୧୩୯ 请选择要使用的功能。 **V** <u>وا</u> 扫描 (文件夹保存) \_\_\_\_\_\_\_ (PC保存) 扫描 (多个接收方) <u>ات</u> 扫描 (文件夹保存) た业记忆 扫描 (多个投收方) 作业记忆 复印 作业记忆 扫描 (PC保存) 作业记忆

| 2,未验证用户        | 可以复印。 |    |            |            |            | <del>份</del> 数<br><b>1</b> | 复印<br>作业记忆 |                   |     |            |
|----------------|-------|----|------------|------------|------------|----------------------------|------------|-------------------|-----|------------|
| ( <b>) 2</b> 0 | 西於调整  | 扫描 | 方法         | 物出         | 输出格式       |                            |            | 扫描(文件夹保存)<br>作业记忆 |     | 夹保存)<br>2亿 |
| 原稿放置方向         |       | AO | A1         | 原稿尺寸<br>A2 | A3         | A4                         | 纸张方向       | 作业的               | il. | 机器确认       |
| <b></b>        |       | 40 | AO         | AO         | <b>A</b> 0 | AO                         | 纵向         | 1                 | 2   | 3          |
| □ 标鞋横向         |       | A1 | A1         | Al         | AI         | Al                         | 纵向         | 4                 | 5   | 6          |
| I ay           | 纸张选择  | A2 | AŻ         | A2         | 42         | A2                         | 纵向         | 7                 | 8   | 9          |
|                |       | A3 | A3         | A3         | A3         | AS                         | 纵向         | ĩ                 | 0   | c          |
|                |       | A4 | <b>A</b> 4 | A4         | A4         | \$4                        | 横向         | 全部清               | 8   | 插印         |
|                |       |    |            |            |            | <b>~</b> (                 | 自动模式       | 停止                |     | 启动         |

份数 1 可以复印。 画质调整 扫描方法 输出格式 纸张方向 原稿尺寸 A2 A3 原稿放置方向 纸张选择 ✓ 自动模式

2. 选择份数。 复印份数最大可输入99份。

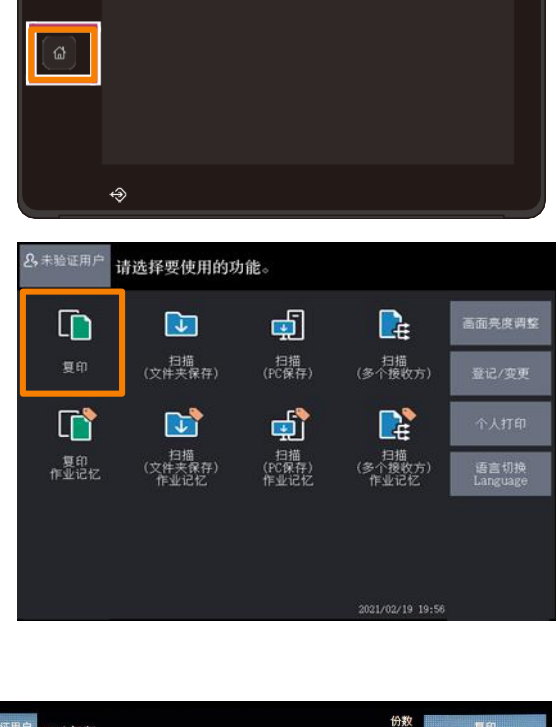

Δ

1. 使原稿复印面向下并对齐原稿导杆,然后将原稿插至底部。

将原稿导杆向右拨动,可以 移动原稿的扫描位置。

2. 原稿将自动卷入并稍作停止。 然后,机器自动开始扫描原稿。

补充 在扫描原稿的过程中,如果从上面 按住原稿或者拉拽原稿,则可能发 生原稿卡纸。

如果扫描有孔的原稿,在插入原稿 时请将有孔的部分置于后端。如果 将有孔的部分置于前端,则可能 发生原稿卡纸。

在原稿被送入之前,请不要将手放开原稿。如果原稿较长,则 原稿可能从机器上滑落。

2. 将输出的原稿取出。

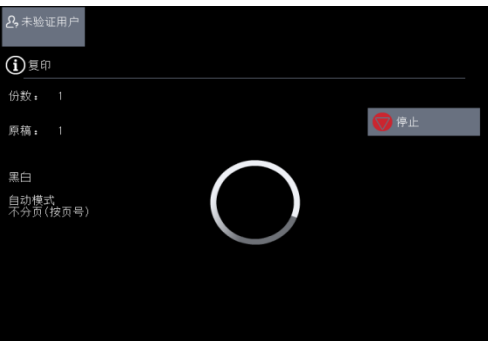

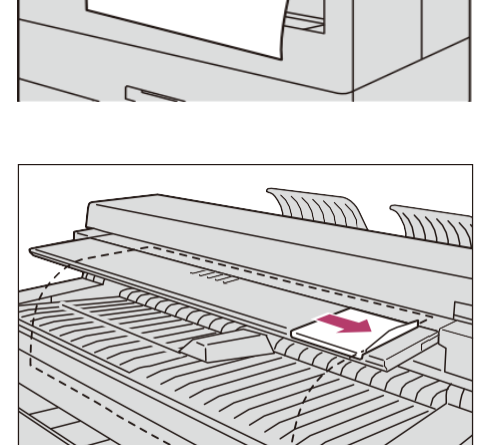

נוות מווות

原稿导杆

中止复印

当原稿弯曲、有可能要破裂时,停止原稿的传输。

在原稿的传输过程中,按控制面板台的 < 停止 > 按钮。
 原稿传输停止。

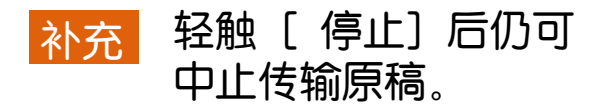

2. 请根据触摸屏所显示的信息,处理 被卡原稿并重新放置原稿。

| 原稿卡纸    |               |
|---------|---------------|
| 1.      | 请打开原稿盖板。      |
| 2.      | 请按照标签的指示取出原稿。 |
| 3       | 请关闭原稿盖板。      |
| 123-456 |               |

2,未验证用户

### 中止复印

1. 轻触触摸屏的 [停止]。

2. 轻触 [中止]。

| <b>名</b> ,未验证用户        |            |      |
|------------------------|------------|------|
| (j)复印                  |            |      |
| 份数: 1                  |            |      |
| 原稿: 1                  |            | ♥ 停止 |
| 里白<br>自动雙式<br>不分页(按页号) | $\bigcirc$ |      |
|                        |            |      |

| <b>2,</b> 未验证用户 | 若要继续复印,请按[启动]键。<br>若要中止,请按[中止] |             |
|-----------------|--------------------------------|-------------|
| (i)复印           |                                |             |
|                 |                                | <b>●</b> 申止 |
|                 | $\bigcirc$                     |             |
|                 |                                |             |
|                 |                                |             |

## 以最大宽度扫描原稿进行复印

如果设定[最大宽度],则可以最大宽度(914.4毫米)扫描原稿进行复印。扫描非标准尺寸的原稿时,可无需考虑扫描宽度,十分方便。

<u>补充</u>该功能为手动模式下有效的 功能。自动模式下无效。

> 以最大宽度扫描原稿时 , 以下功能可能无法正常动 作。

- -复印位置
- -边框消除
- -镜像
- --负像
- 1. 在主屏幕画面上轻触 [ 复印 ]。
- 2. 取消勾选 [ 自动模式 ]
- 3. 轻触 [ 扫描方法 ]。
- 4. 轻触 [ 原稿宽度 ]。

- 5. 轻触 [ 最大宽度 ]。
- 6. 根据需要设定其他功能。
- 7. 使用数字键输入复印份数。
- 8. 放置原稿。

| 8,未验证用户           | 可以复印。        |                  | 份数<br>1          | ſ         | 复印<br>业记忆   |     |
|-------------------|--------------|------------------|------------------|-----------|-------------|-----|
| () ga             | 画质调整         | 扫描方法 输出格式        |                  | 扫描()<br>作 | 文件夹保<br>业记忆 | 存)  |
| 倍率选择              | 纸张选择         | 切纸方式             |                  | 作业确认      | ( មាន       | 昏确认 |
| □ 100.6%<br>A0→A0 |              | 日和 新進尺寸纵向        | 三回 原稿画质<br>文字/线条 |           |             |     |
| Ca 自动X            | Ø 1880年      |                  |                  | 1         | 2           | 3   |
| Ø 50. 0%          | 日 2日<br>普通紙  |                  | ₩ 原稿宽度           | 4         | 5           | 6   |
| 70.7%<br>A0→A1    | 日 311<br>普通紙 | ■ 可愛长度<br>1189am | 自动检测             | 7         | 8           | 9   |
| In 141. 4% A1→A0  | 日 4日<br>普通纸  |                  | 复印浓度<br>浓 淡      | -         | 0           | C   |
| 🛃 其他倍率            | □ ⇒ 普通纸      |                  | $\langle $       | 全部清除      | £ 1         | 重印  |
|                   |              |                  | 自动模式             | 停止        | Ę           | 自动  |

| 28. 未验证用户<br>可以复印。 |            |      |      |     |         |     |         |  | 份数<br><b>1</b> |
|--------------------|------------|------|------|-----|---------|-----|---------|--|----------------|
| []] 复印             | )          | 画质调整 | 扫描方题 | ŧ   | 输出格:    | 式   |         |  |                |
| ↔                  | 原稿宽        | 度    |      | 自动核 | 2 XAU   |     |         |  |                |
| +<br>+             | 复印位        | 置    |      | 不移动 | )       |     |         |  |                |
|                    | 扫描起始位置 Omm |      |      |     |         |     |         |  |                |
| ₽                  | 边框消        | 除    |      | 上下: | Omm/Omm | 左右: | Omm/Omm |  |                |
| ٦                  | 镜像 无       |      |      |     |         |     |         |  |                |
| F                  | 贠像         |      |      | 无   |         |     |         |  |                |
|                    | 原稿扫描速度     |      |      |     |         |     |         |  |                |
| £                  | 自动图像旋转 逆时针 |      |      |     |         |     |         |  |                |
|                    |            |      |      |     |         |     |         |  |                |

| 2,未验证用户 可以复印。                              | 份费        |  |
|--------------------------------------------|-----------|--|
| ➡ 原稿宽度                                     | ▶ 取消 ◆ 美闭 |  |
| <ul> <li>→ 員动检測</li> <li>→ 最大党度</li> </ul> |           |  |

# 手送纸盘供纸 ( 手送纸盘复印 )

补充 如果放置的纸张尺寸与所指定的纸张尺寸不同,则会发生 图像缺失或出现空白。

进行手送纸盘复印时,不可设定以下功能。

-复印位置( 自动居中、角落移动)

-自动图像旋转

一分页/ 不分页 ( 分页( 按份数 ))

一上下边距

-样本复印

- 1. 在主屏幕画面上轻触 [ 复 印 ]。
- 2. 取消勾选 [ 自动模式 ]。
- 3. 轻触 [ 📑 ]。
- 4. 选择 [ 纸张系列 ]、[ 纸 张类型 ]、[ 用纸厚度 ],轻触
   [ 关闭 ]。
- 5. 根据需要设定功能。
- 6. 放置原稿,读取原稿。

2,未验证用户 可以复印。 扫描方法 门夏印 倍率选择 纸张选择 切纸方式 同時 □ 标准尺寸纵向 日标准尺寸模的 28 自动X 日 100A0纸卷 日 2LJ 普通纸 ₹ 50. 0X 1 同步 ■ 可变长度... 日 311 普通紙 70.7% 日指紙 夏印浓度 2 141. 4% 日書通纸 🛃 其他倍率 自动模式

| <b>公</b> ,未验证用户 |      |      |     |      | 份数<br><b>1</b> |
|-----------------|------|------|-----|------|----------------|
| 🔲 纸张选择 - 手送约    | 〔盘   |      | ★取消 | ✔ 美闭 |                |
| 纸张系列            | 纸张类型 | 用纸厚度 |     |      |                |
| A系列             | 普通纸  | 薄    |     |      |                |
| JIS B系列         | 描图纸  | 普通   |     |      |                |
| ISO B系列         | 胶片   | 厚    |     |      |                |
| 特A系列            |      |      |     |      |                |
| Arch系列-1        |      |      |     |      |                |
| Arch系列-2        |      |      |     |      |                |
| ANSI系列          |      |      |     |      |                |

7. 将纸张两端对齐手送纸 盘的刻度,然后插入。

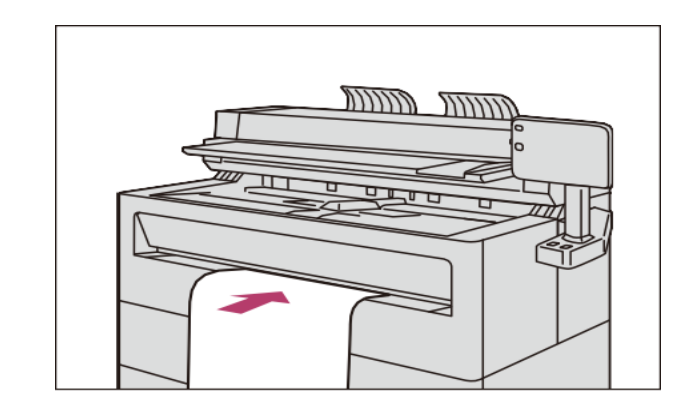

# 复印长尺寸原稿

下面以将A1宽度、3,000毫米长度的原稿等宽等高地复印至A1 纸卷为示例进行说明。

- 1. 在主屏幕画面上轻触 [复印]。
- 2. 确认已勾选 [ 自动模式 ]。
- 3. 轻触[同步]。
- 4. 确认已选择[原稿尺寸]为[A1]和[纸张选择]为 [A1]的矩阵。
- 5. 根据需要设定其他功能。

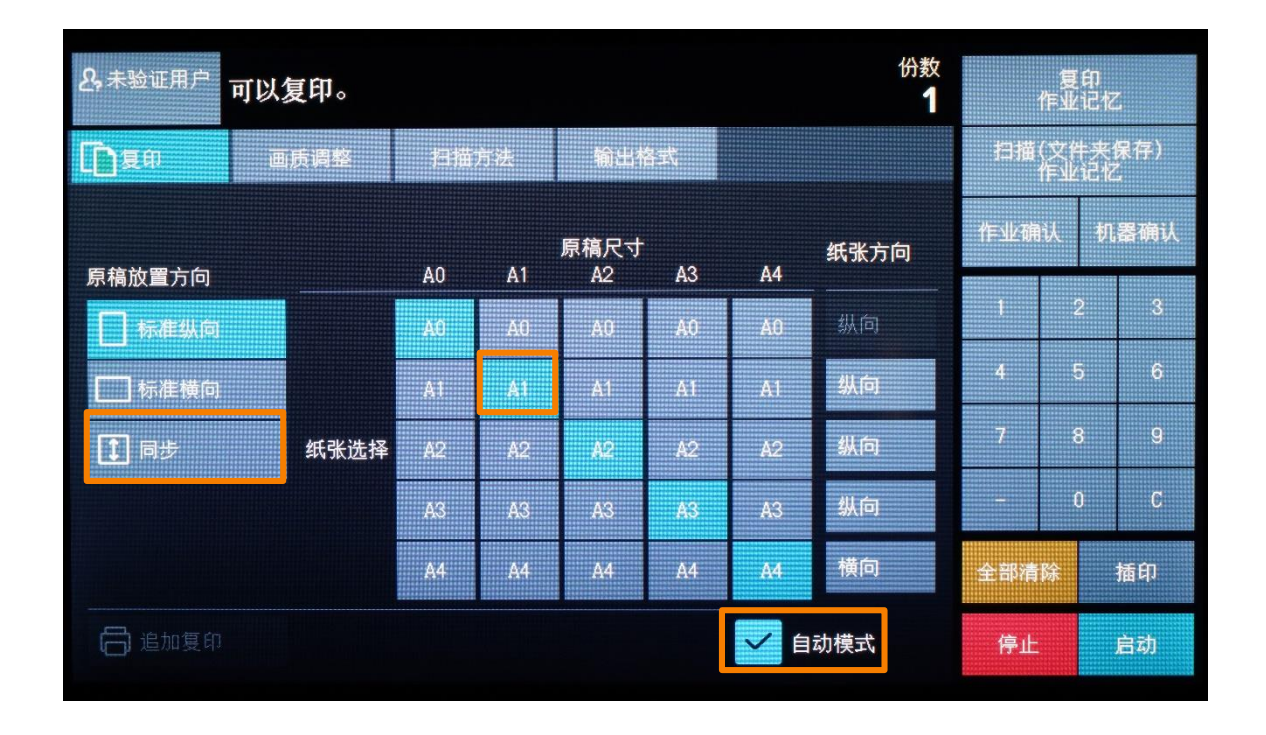

补充 扫描长尺寸原稿时,如果降低原稿的扫描速度,则在扫描时不易发生卷曲。

- 6. 使用数字键输入复印份数。
- 7. 放置原稿。

为确保在最佳状态下复印,可改变部分原稿的设定,并将其 作为样本输出。可任意指定复印区域。并可对所指定的区域进行 缩小/放大、变更浓度和原稿画质等各种设定,进行输出。

样本复印可将浓度分为9个等级,原稿画质分为7种,去除底 色的自动调整分为7个等级,以列表形式输出。

- 1. 在主屏幕画面上轻触
   [复印]。
- 2. 轻触[输出格式]。
- 3. 轻触 [ 样本复印 ]。

| & 未验证用户<br>可以复印。 |      |      |      |        |  |  |  |
|------------------|------|------|------|--------|--|--|--|
| []] 复印           | ו    | 画质调整 | 扫描方法 | 输出格式   |  |  |  |
|                  | 水印   |      | 无    |        |  |  |  |
|                  | 输出位  | 置    | 前方   | 输出     |  |  |  |
| Ϋ́               | 分页/2 | 下分页  | 不分   | 页(按页号) |  |  |  |
| 스                | 图章1  |      | 无    |        |  |  |  |
| 스                | 图章2  |      | 无    |        |  |  |  |
|                  |      |      |      |        |  |  |  |
| $\bigcirc$       | 多任务  |      | 无    |        |  |  |  |
|                  | 样本复  | 印    | 无    |        |  |  |  |
| 6 i              |      |      |      |        |  |  |  |

4. 轻触 [浓度列表]。

5. 根据需要设定 [ 扫描起始位置 ] 和 [ 读取尺寸], 然后轻触 [ 关闭 ]。

- 6. 根据需要设定其他功能。
- 7. 放置原稿。

机器根据所设定的内容输 出样本。

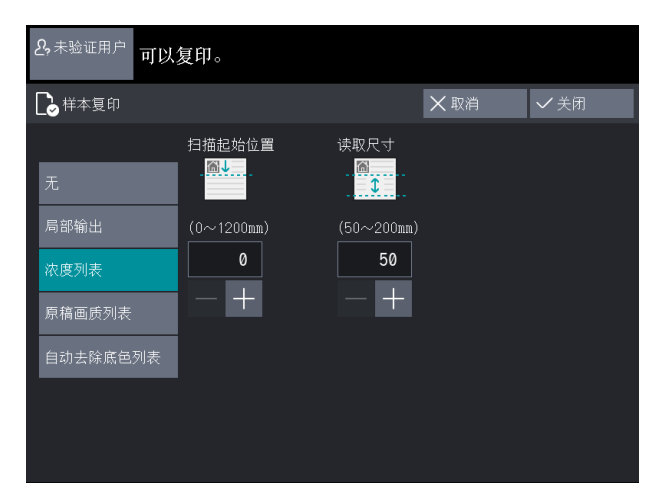

8. 为了输出最佳复印,对[浓度]的设定进行更改。

9. 轻触 [ 追加复印 ],然后轻触 [ 启动 ]。 机器根据所设 定的内容输出完整的图像。 复印(手动模式)

下面对可在[复印(手动模式)] 画面设定的功能进行说明。

补充 显示在[复印(手动模式)] 画面右侧的功能可进行变更。 出厂时的值为[原稿画质]和[原稿宽度]。

可以复印。

纸张选择

日前紙

日 2山

8 3LJ

日前紙

门复印

倍率选择

【 自动 和

₹ 50. 0% AD-+A2

70.7%

2 141. 4% A1→A0

🛃 其他倍率

- 1. 在主屏幕画面上轻触 [ 复印 ]。
- 2. 取消勾选 [ 自动模式 ]。

3. 在[复印(手动模式)] 画面 选择功能。

- 1. 选择倍率,可进行放大/缩小复印。
  - 1. 选择倍率。
  - ◆100.0% 以原稿尺寸进行复印。
  - ◆自动 % 复印时自动计算原稿尺 寸与纸张尺寸的倍率, 使所选纸张能够完全显 示原稿。

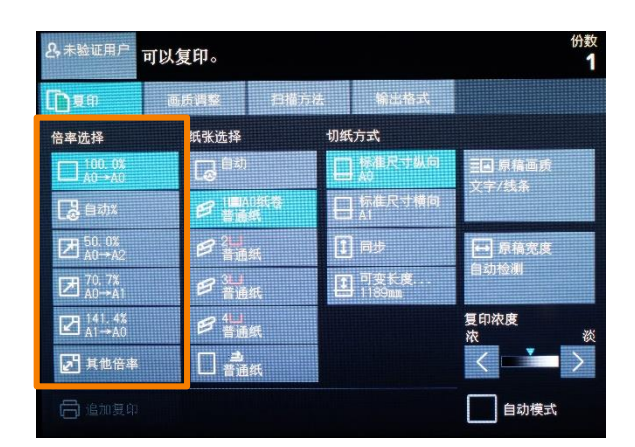

扫描方法 输出格式

切纸方式

日 标准尺寸纵向

■ 可变长度...

夏印浓度

自动模式

◆其他倍率

选择 [ 其他倍率 ],则会显示 [ 倍率 ] 画面。可在画面上设 定 [ 固定倍率 / 任意倍率]、[ 纵横独立缩放 ]、 [ 尺寸指 定缩放 ]。 2. 纸张选择(选择复印用纸)

选择复印用纸的纸盘。

确认纸张的尺寸和类型,选择纸盘。

◆自动

根据原稿尺寸与所设定的倍率,自 动选择适合的纸盘进行复印。

- ◆托盘(第 2 ~ 5 键)
   从预设的托盘中选择。
- ◆手送纸盘

在手送纸盘中放置非标准尺寸的用 纸以及不经常使用尺寸的用纸进行 复印时选择。

选择[手送纸盘]时, 不能使用折图机功能。

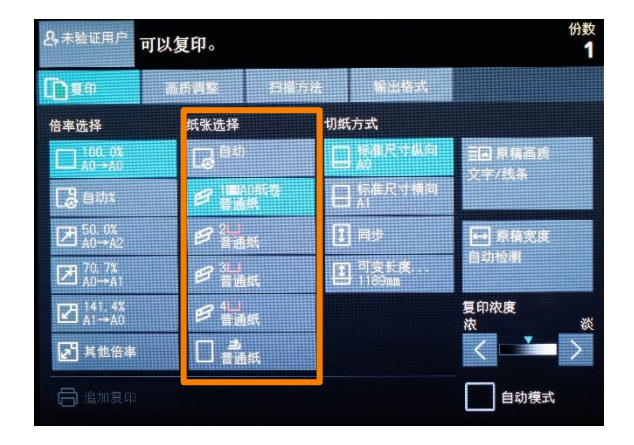

| & 未验证用户 可!                                                                                                    | 以复印。             |          | 份数<br>1     |
|----------------------------------------------------------------------------------------------------|------------------|----------|-------------|
| []) <b>2</b> A                                                                                                    | 画质调整 扫描)         | 行法 输出格式  |             |
| 倍率选择                                                                                                    | 纸张选择             | 切纸方式     |             |
| 100.0%<br>A0→A0                                                                                                    | 同部               | 日婚祖尺寸纵向  | 三国原稿画质      |
| 28 自动%                                                                                                    | 日 1000版表<br>智慧编辑 | 日 标准尺寸横向 | 又千/驾乘       |
| Ø 50. 0%                                                                                                    | 日記               | 1 同步     | ● 原稿宽度      |
| Ø 70. 7%                                                                                                    | 日 31」<br>普通纸     | • 可变长度   | 自动检测        |
| A1→A0     A1→A0     A1→A0 | 日 4日<br>普通紙      |          | 复印浓度<br>沈 ※ |
| ▶ 其他倍率                                                                                                    | 日書通紙             |          |             |
| 🔓 ilmiya                                                                                                    |                  |          | 自动模式        |

■确认纸张的剩余量 可通过纸盘选择项目上的图标确认纸张的剩余量。

- 表示放置了20~100 %的纸张。
- 📃 表示纸张的剩余量在20%以下,即将用完。
- 表示纸张已用完或未放置纸张。

3. 切纸方式(选择切断复印用纸的方式)

选择切断纸卷的方式。

- <u>补充</u>·如果在[纸张选择]中选择裁切纸,无法设定切纸方式。
  - · 原稿的放置方向与切纸方式不一致时,会导致复印图像缺失。 例如,横向插入 A1 标准尺寸原稿,将切纸方式设定为[标准 尺寸纵向]向A1 纸卷复印,则纸张的下部会出现空白并且会 缺失图像的左右部分。
- 1. 选择纸卷的切断方式。
- ◆标准尺寸纵向 将纸卷切为标准纵向尺寸。
- ◆标准尺寸横向 将纸卷切为标准横向尺寸。
- ◆同步 按原稿的长度切断纸卷。
- ◆可变长度 将纸卷切为所指定的长度。
   纸张类型为普通纸时,可在 210 ~
   15,000 毫米的范围内变更长度, 为描图纸或胶片时,可在 210 ~
   2,500 毫米的范围内变更长度。所 指定的长度小于原稿长度 × 复印 倍率时,超过长度的部分将被切除。
   大于原稿长度 × 复印倍率时,图 像后端将出现空白。

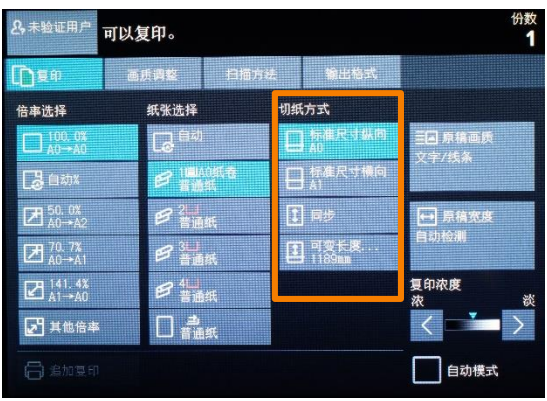

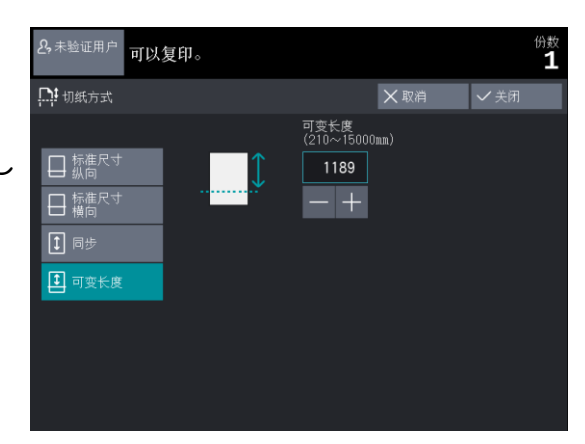

· 各纸张尺寸的[可变长度] 的初始值可通过规格设定功能 进行设定。

· ApeosWide 3030 上进行色彩浓度调整时,普通纸的范围为 210 ~ 7,500 毫米。

# 二. 扫描--扫描的操作流程

### 选择功能

可使用以下3种扫描功能。

- 扫描( 文件夹保存 )
- 扫描 (PC 保存 )
- 扫描( 多个接收方 )

主屏幕画面提供了[扫描(文件夹保存)]、[扫描(PC保存)]、[扫描 (多个接收方)]3个扫描功能按钮。可在各个画面上选择相应功能。

| 2,未验证用户    | 请选择要使用的功              | J能。                  |                       |                  |
|------------|-----------------------|----------------------|-----------------------|------------------|
|            |                       | Ţ                    | <b>L</b>              | 画面亮度调整           |
| 复印         | 扫描<br>(文件夹保存)         | <br>(PC保存)           | 扫描<br>(多个接收方)         | 登记/变更            |
|            |                       | <b>L</b>             |                       | 个人打印             |
| 复印<br>作业记忆 | 扫描<br>(文件夹保存)<br>作业记忆 | 扫描<br>(PC保存)<br>作业记忆 | 扫描<br>(多个接收方)<br>作业记忆 | 语言切换<br>Language |
|            |                       |                      |                       |                  |
|            |                       |                      |                       |                  |
|            |                       |                      | 2021/02/19 19:56      |                  |

### ■扫描( 文件夹保存 )

使用本机器扫描想要转换为数据的原稿,并将其存储在机器的文件夹中。所存储的文件可导入连接网络的电脑。

■扫描 (PC 保存)

使用本机器读取(扫描)想要转换为数据的原稿,并将其保存到连接网络的电脑(服务器)中。

■扫描( 多个接收方 )

将扫描好的数据保存到已登记的组群地址的电脑(服务器)中,通过打印机进行打印。

### 扫描功能和文件格式

| 扫描功能  | 导入方式                         | 文件格式 |     |                         |      |  |
|-------|------------------------------|------|-----|-------------------------|------|--|
|       |                              | TIFF | PDF | DocuWorks <sup>*1</sup> | JPEG |  |
|       | TWAIN兼容软件                    | ○*2  |     |                         |      |  |
| 文件夹保存 | 机密信箱浏览器3                     | 0    | ×   | ×                       | 0    |  |
|       | Internet Services            | 0    | 0   | 0                       | 0    |  |
|       | DocuWorks Desk <sup>*1</sup> | 0    |     |                         |      |  |
| PC 保存 | _                            | 0    | 0   | 0                       | 0    |  |
| 多个接收方 | _                            | 0    | 0   | 0                       | 0    |  |

\*1 DocuWorks 是我公司开发的TWAIN 兼容软件。

\*2 使用TWAIN 兼容软件从文件夹导入扫描数据时,文件格式由 所使用的应用软件决定。

下面以[扫描(文件夹保存)]为 示例进行说明。

1. 轻触控制面板的主屏幕按钮。

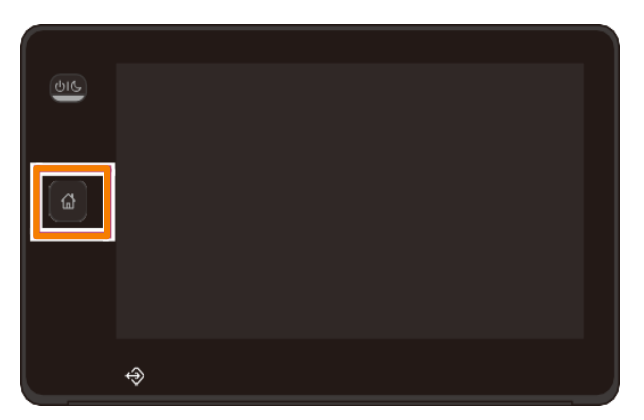

2. 在主屏幕画面上轻触

[扫描(文件夹保存)]。

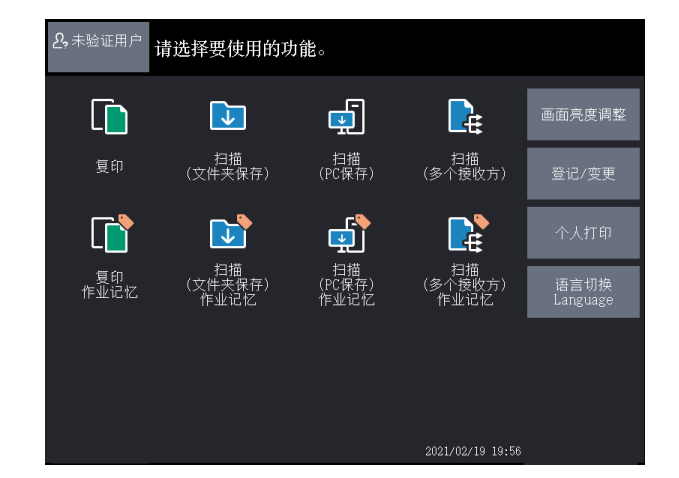

- 3. 指定用来保存的文件夹。
- · 只可选择已登记的号码。
- 轻触 [ ] 后可显示前一画面,轻触 [ ] 后可显示下一画面
- · 想将某--文件夹显示到前端 时,请在[显示开始号码] 中输入文件夹的编号。
- 4. 输入密码, 轻触 [确定]。
- 5. 轻触 [ 确定 ]。

- 6. 根据需要,从[ 画质调整][ 扫 描方法 ] [输出格式 ] 中选择功能进 行设定。
- 7. 选择了其他的扫描功能时,[扫 描(文件夹保存)]将显示为[ 扫描(PC 保存)]或[扫描( 多个接收方 )]。

| <b>2</b> , 未验i | E用户       | 可以扫描。           |          |            |       |   |  |
|----------------|-----------|-----------------|----------|------------|-------|---|--|
| ▶ 扫描<br>夹保     | i-文件<br>存 | 画质调整            | 扫描方法     | 输と         | 出格式   |   |  |
|                | 扫描浓       | 度               | 黑色       | 色:普通       | 红色: 普 | 通 |  |
|                | 清晰度       |                 |          | 1          |       |   |  |
| $\bigcirc$     | 对比度       |                 |          |            |       |   |  |
|                | 去除底       | 色               | 自范       | 力(0)       |       |   |  |
| <b>*</b>       |           |                 |          |            |       |   |  |
|                |           | 度调整             |          | <b>殳</b> 定 |       |   |  |
|                |           |                 |          |            |       |   |  |
|                |           |                 |          |            |       |   |  |
| Ċ              | 件夹        | 保存位置:<br>文件夹005 | :(未设定名称) |            |       |   |  |

|                       |                    | -) -) -) -) -) -) -) -) -) -) -) -) -) - | <b>`</b>           |                    | 0 |
|-----------------------|--------------------|------------------------------------------|--------------------|--------------------|---|
| <b>名</b> ,未验证用户 请选    | 择要保存文件的            | 文件夹。                                     |                    |                    |   |
| <b>二</b> 文件夹          |                    |                                          | X中L                | - ~ 确              | 定 |
| 显示开始号码<br>(001 ~ 200) | 001<br>12345       | 002<br>(未设定名<br>称)                       | 003<br>(未设定名<br>称) | 004<br>(未设定名<br>称) |   |
| ▶ 文件<br>确认/删除         | 005<br>(未设定名<br>称) | 006<br>(未登记)                             | 007<br>(未登记)       |                    |   |
|                       |                    | 010<br>(未登记)                             | 011<br>(未登记)       |                    |   |
|                       | 013<br>(未登记)       | 014<br>(未登记)                             | 015<br>(未登记)       | 016<br>(未登记)       |   |
|                       |                    | 018<br>(未登记)                             | 019<br>(未登记)       |                    |   |
|                       |                    |                                          |                    |                    |   |

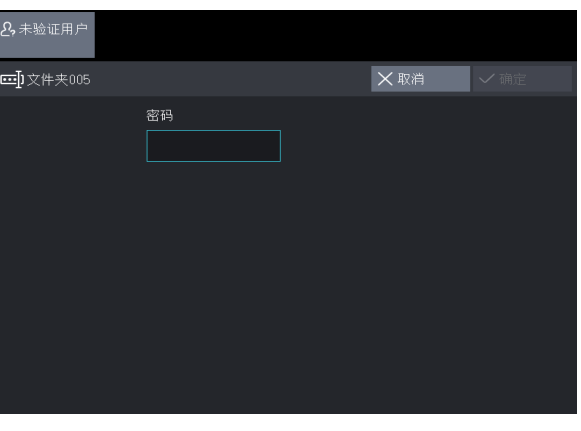

## 全彩扫描

在全彩模式下扫描。

<u>补充</u>在 ApeosWide 3030 上,使用该功能需安装选配件 Color Scan Memory KIT。

 在主屏幕画面上按[扫描(文件夹保存)]、[扫描(PC 保存)]、[扫描(多个接收方)]中的一项,指定保存位置或地 址。

2. 轻触[全彩]。

3. 根据需要设定其他功 能。

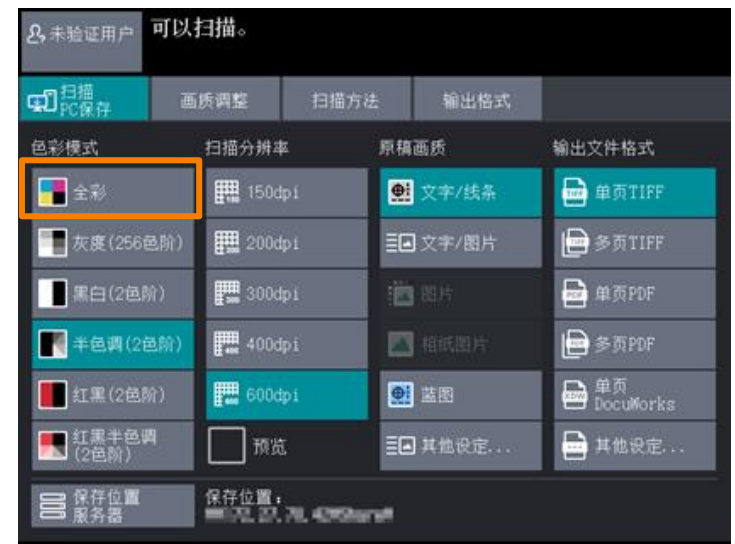

- 4. 放置原稿,开始扫描。
- か充
   ・ 在 ApeosWide 6050, [ 扫描分辨率 ] 在 400 dpi 以上时,不可设定[ 原稿扫描速度] 的[ 高速 ]。
   ・ 在 ApeosWide 3030, [ 扫描分辨率 ] 在 400 dpi 以上时,不可设定[ 原稿扫描速度] 的[ 中速 ]。

   · 不可将[ 原稿画质] 设定为[ 蓝图]、[ 透明]及[不均 匀原稿 ]。

・不可设定[中间色界定]。

# 以红色扫描原稿上指定的颜色(红黑扫描)

置换所指定的颜色为红色,进行扫描。扫描所得文件要比以全彩 模式扫描所得的文件小。

补充 该功能仅可在 ApeosWide 6050 中使用。

1. 在主屏幕画面上轻触 [扫描 (文件夹保存)]、[扫描 (PC 保存)]、[扫描 (多个接收方)]中的一项,指定保存 位置或地址。

| 2. | 选择 [ 红黑 (2 色阶 )] |  |
|----|------------------|--|
| 或[ | 红黑半色调(2 色阶)]。    |  |

| 3. 选择以红色扫描原稿的 | 颜色。 |
|---------------|-----|

补充可设定各颜色的识别范围。

4. 根据需要设定其他功能。

5. 放置原稿,开始扫描。

| & 未验证用户 可以扫描  | <b>H</b> o |     |     |
|---------------|------------|-----|-----|
| ■ 色彩模式        |            | ₩取消 | ✔关闭 |
| 指             | 定红色扫描的颜色   |     |     |
| 1 全彩          | 🖊 紅色       |     |     |
| ── 灰度(256色阶)  | 黄色         |     |     |
| 黒白(2色阶)       | 绿色         |     |     |
| 📕 半色调(2色阶)    | 一青色        |     |     |
| 红黑(2色阶)       |            |     |     |
| 【 【 【 【 (2色阶) |            |     |     |
|               |            |     |     |

日間に保存 画质调整 扫描方法 输出格式 色彩模式 扫描分辨率 原稿画质 输出文件格式 📲 全彩 👥 文字/线条 150dpi 📄 单页TIFF ━━ 灰度(256邑阶) 200dpi 多页TIFF 黒白(2色阶) 300dpi 📄 单页PDF 400dpi 📄 多页PDF 📕 半色調 (2色前) 🔝 相抵图片 ● 茎图 ➡ 単页 DocuWorks 1 (2色阶) 600dpi 12年1日日 (12年1月) 預览 ■■ 其他设定... 📄 其他设定.. 保存位置: 第172, 22, 74, 4252454 保存位置

## 显示预览

- 保存扫描数据前,显示预览。
- 补充 长度超过 2,772 毫米的原稿,无法显示预览。但可以保存扫描数据。

1. 在主屏幕画面上轻触 [扫描 (文件夹保存)]、[扫描 (PC保存)]、[扫描 (多个接收方)]中的一项,指定保存位 置或地址。

- 2. 勾选 [ 预览 ]。
- 3. 根据需要设定其他功能。
- 4. 放置原稿,开始扫描。
- 5. 确认预览。
  - ◆显示整页 显示扫描的整体页面。

放大显示

放大显示扫描的页面。拖拽左 右或上下的工具栏,更改显示 位置。

通过 [ 显示位置 ] 的箭头向 四角移动。

通过 [ 显示倍率 ] 的 [ - ] [ + ] 进行缩放。

6. 保存时轻触 [保存]。 如要重新扫描,则轻触

[取消]。

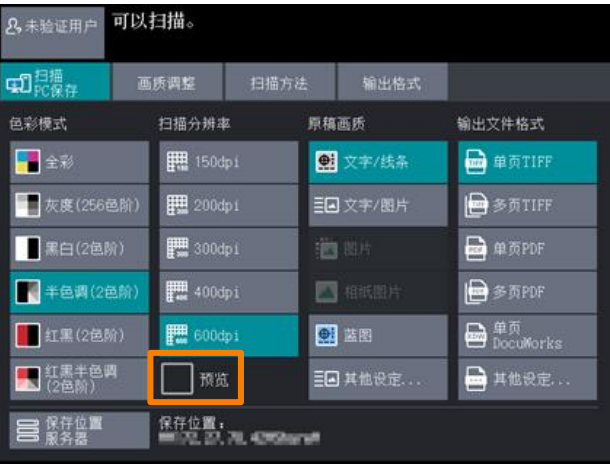

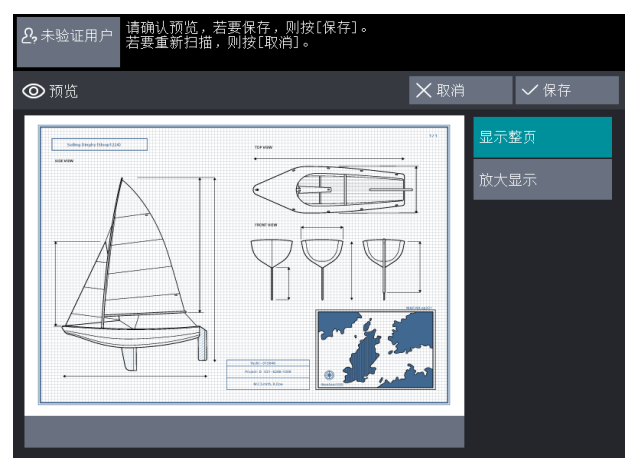

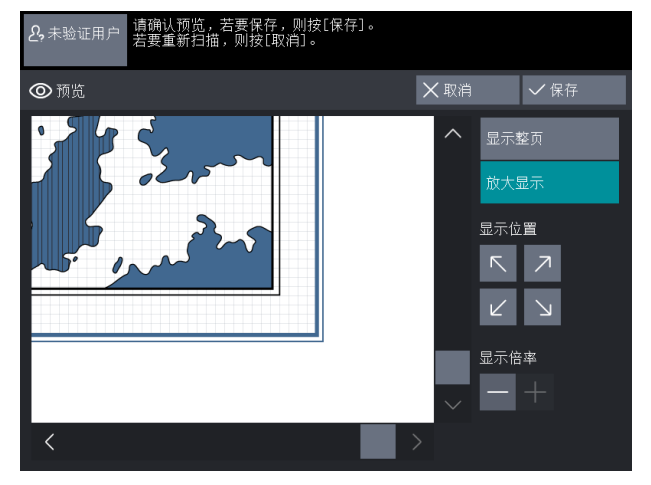

## 加密扫描数据

对以PDF文件格式或DocuWorks文件格式保存的数据进 行安全设定,防止非法访问。

补充·扫描(文件夹保存)无法进行安全设定。

在扫描(多个接收方)中,通过相同设定值的密码进行加密的文件转送至多个地址(仅服务器)。

1. 在主屏幕画面上轻触 [ 扫描 (PC 保存 )] 或 [ 扫描 ( S个接收方 )] ,指定保存位置或地址。

 2. 轻触 [ 其他设定 ...]。
 3. 选择 [ 单页 PDF]、[ 多页 PDF]、[ 单页 DocuWorks]、
 [多 页 DocuWorks] 其中任意一 个。

4. 轻触 [PDF 安全 ] 或 [DocuWorks 安全 ]。

PDF 安全

显示[输出文件格式 -- PDF 安 全] 画面。对 PDF 文件设定密 码加密、文件操作的访问权。

DocuWorks 安全 显示[输出文件格式 – DocuWorks 安全]画面。 对 DocuWorks 文件设定密码 加密、文件操作的访问权。

5. 根据需要设定其他功能。

6. 放置原稿,开始扫描。

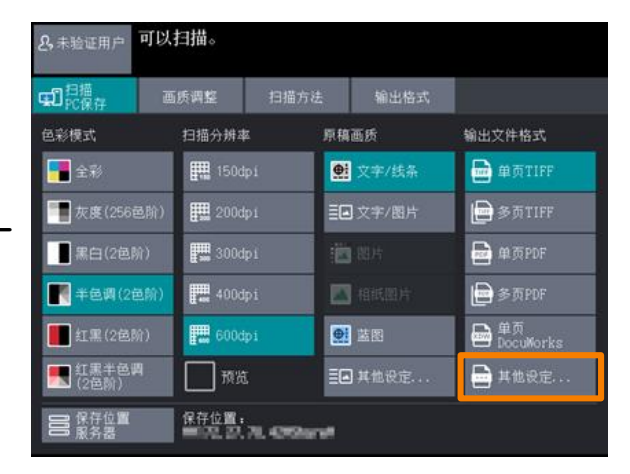

| <b>&amp;</b> 未验证用户 可以  | 扫描。 |      |                     |            |
|------------------------|-----|------|---------------------|------------|
| 💼 输出文件格式               |     | ╳ 取洋 |                     | ✔ 关闭       |
| 💼 单页TIFF<br>💼 多页TIFF   |     |      | <b>回,</b> P<br>(未设) | DF安全<br>定) |
| ▶ 単页PDF<br>● 多页PDF     |     |      |                     |            |
| ↓<br>■ 単页<br>DocuWorks |     |      |                     |            |
| ┣ 多页<br>DocuWorks      |     |      |                     |            |
| JPEG                   |     |      |                     |            |

# 将多张原稿扫描为一个文件

在[输出文件格式]中选择[多页TIFF]、[多页PDF]、[多页 DocuWorks],则可将多张原稿汇总扫描为一个文件。

1. 在主屏幕画面上轻触 [ 扫描 ( 文件夹保存 )]、[ 扫描 (PC 保存 )]、[ 扫描 ( 多个接收方 )] 中的一项,指定保存位置或地址。

从 [ 多页 TIFF]、[ 多页 PDF]、[ 多页 DocuWorks] 中选择任意一项。

根据需要设定其他功能。

2. 放置第一张原稿。开始 进行扫描。

◆ 停止

中止扫描。

◆ 无下一张原稿

已扫描完所有的原稿时轻触 该按钮。

◆ 有下一张原稿

初始状态下该按钮为被选择 的状态。

◆ 删除前一个图像
 可删除上一次扫描的原稿图
 像。

◆ 设定变更

可变更下一原稿的色彩模式、分辨率、画质等设定。

3. 放置下一张原稿。

要继续放置原稿时,请重复本步骤。

4. 所有原稿扫描完毕后,轻触[无下一张原稿]。

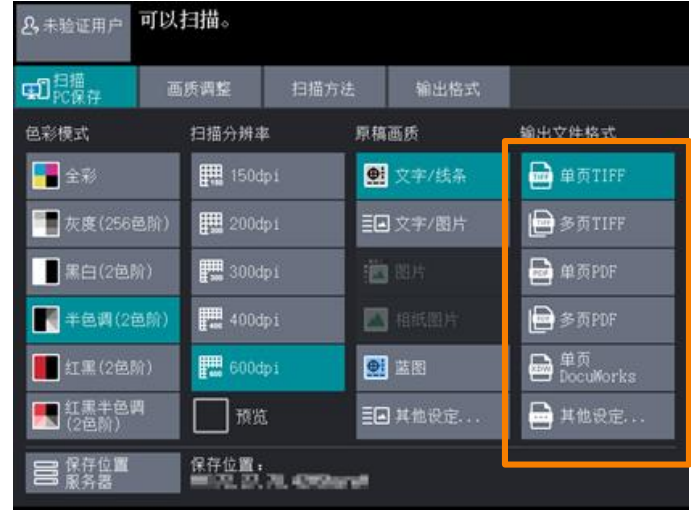

| <b>炎</b> ,未验证用户                                 |        |          |
|-------------------------------------------------|--------|----------|
| ① 扫描                                            |        |          |
| 保存位置:文件夹001-(未设定名称)<br>文件名称:001-120306-0001.tif |        |          |
| 原稿: 1<br>(最多扫描页数:998)                           |        | 停止       |
| 半色调(2色阶)                                        |        |          |
| 400dp1<br>100. 0%                               |        | 1 无下一张原稿 |
|                                                 |        | ▶ 有下一张原稿 |
|                                                 |        |          |
| ■除前一                                            | ۰<br>۲ | ▶ 役定变更   |
| 利因 — 利                                          |        |          |

## 扫描(文件夹保存)画面

本节对在[扫描(文件夹保存)] 画面选择功能的步骤进行说明。可 将扫描的原稿保存到机器的文件夹中。

· 使用扫描(文件夹保存)功能时,需事先进行网络设定。

· 文件夹需事先创建。文件夹的制作方法请参照

下面对[扫描(文件夹保存)]画面进 行说明。

- 在主屏幕画面上轻触[扫描
   (文件夹保存)]。
- 2. 指定用来保存的文件夹。
- · 只可选择已登记的号码。

· 轻触[▲] 后可显示前一画面, 轻触[▲] 后可显示下一画面。

 补充
 · 想将某一文件夹显示到前 端时,请在[显示开始号码]
 〕中输入文件夹的编号。

3. 输入密码,轻触 [确定]。

4. 轻触[确定]。

5. 在 [ 扫描 ( 文件夹保存 )] 画面选择功能。

补充 重新指定用来保存的文件夹 时,轻触 [文件夹]。

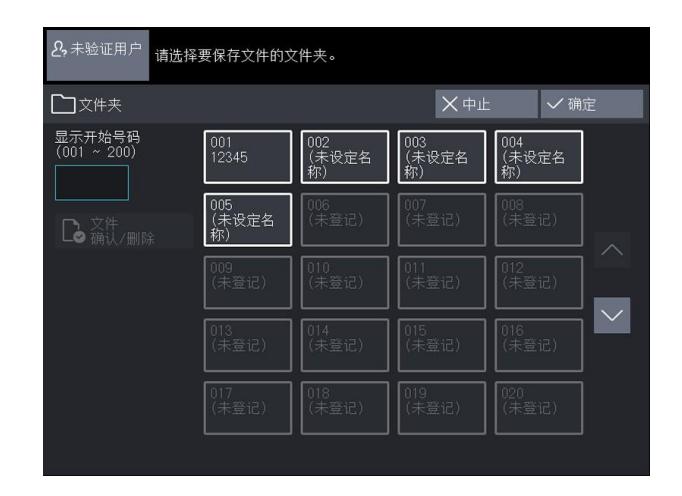

| 2,未验证用户   |        |     |  |
|-----------|--------|-----|--|
| ☲])文件夹005 |        | ₩取消 |  |
|           | 密码<br> |     |  |
|           |        |     |  |
|           |        |     |  |
|           |        |     |  |
|           |        |     |  |

| 2,未验证用户                                     | 可以扫描。           |          |        |                 |
|---------------------------------------------|-----------------|----------|--------|-----------------|
| ▶ 扫描-文件<br>夹保存                              | 画质调整            | 扫描方法     | 输出格式   |                 |
| 色彩模式                                        | 扫描分辨蹈           | 率 原稿     | 画质     | 输出文件格式          |
| 📕 全彩                                        | <b>∰</b> , 150c | lpi 👥    | 文字/线条  | 💼 单页TIFF        |
| 一 灰度(256)                                   | 邑阶) 🏭 200c      | ipi 🔳    | 文字/图片  | ┣ 多页TIFF        |
| 黑白(2色)                                      | 介) 🔡 🗰 3000     | ip i     |        | 🖶 单页PDF         |
| 📕 半色调 (26                                   | ■阶) 👯 4000      | ipi 🗖    |        | 🔤 多页PDF         |
| 红黑(2色)                                      | 介) 🚛 6000       | ipi 👥    | 描图     | 单页<br>DocuWorks |
| <b>                                    </b> | · 预步            | t I      | ] 其他设定 | 上 其他设定          |
| ▶ 文件夹                                       | 保存位置<br>文件夹005  | 。(未设定名称) |        |                 |

# 确认 / 删除文件夹中的文件

可确认、删除所选择的文件夹中保 存的文件内容。

1. 选择 [ 文件夹 ], 轻触 [ 文件确认 / 删除 ]。

| 2,未验证用户 请选择            | 要保存文件的文            | 【件夹。               |                    |                    |   |
|------------------------|--------------------|--------------------|--------------------|--------------------|---|
| □ 文件夹                  |                    |                    | ×中止                | : く 确定             | 2 |
| 显示开始号码<br>(001 ~ 200)  | 001<br>12345       | 002<br>(未设定名<br>称) | 003<br>(未设定名<br>称) | 004<br>(未设定名<br>称) |   |
| <b>し</b> 文件<br>通 确认/删除 | 005<br>(未设定名<br>称) |                    |                    |                    |   |
|                        | 009<br>(未登记)       |                    |                    |                    |   |
|                        | 013<br>(未登记)       | 014<br>(未登记)       | 015<br>(未登记)       | 016<br>(未登记)       |   |
|                        | 017<br>(未登记)       |                    |                    |                    |   |
|                        |                    |                    |                    |                    |   |

2. 选择文件。

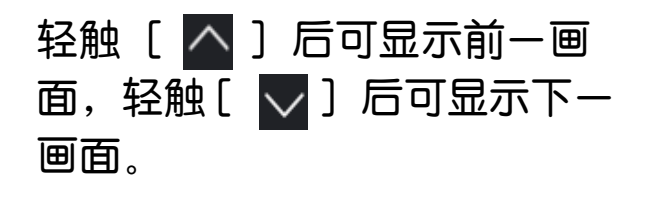

| <b>冬</b> ,未验证用户                                                                                                    |                             |                 |       |     |  |
|----------------------------------------------------------------------------------------------------|-----------------------------|-----------------|-------|-----|--|
| ▶ 文件夹001 - 文件研                                                                                                    | 🗋 文件夹001 - 文件确认/删除 🔿 刷新显示 🗲 |                 |       | Ⅹ关闭 |  |
|                                                                                                    |                             | 文件名称            | 登记时间  | 页数  |  |
| └ 选择所有文件                                                                                                    | 001.                        | 210304-0001.tif | 18:29 | 1   |  |
| Landon Landon L | 002.                        | 210304-0002.tif | 18:32 | 1   |  |
|                                                                                                    | 003.                        | 210304-0003.tif |       | 1   |  |
| 文件确认                                                                                                    | 004.                        | 210304-0004.tif | 18:33 | 1   |  |
|                                                                                                    |                             |                 |       |     |  |
|                                                                                                    |                             |                 |       |     |  |
|                                                                                                    |                             |                 |       |     |  |
|                                                                                                    |                             |                 |       |     |  |
|                                                                                                    |                             |                 |       |     |  |

- 3. 选择相应的项目。
  - ◆选择所有文件 可选择文件夹中的所有文件。在选 择了所有文件的状态下再次选择, 则将解除选择。
- ◆删除 删除所选择的文件。
- ◆文件确认 可确认所选择文件的内容。

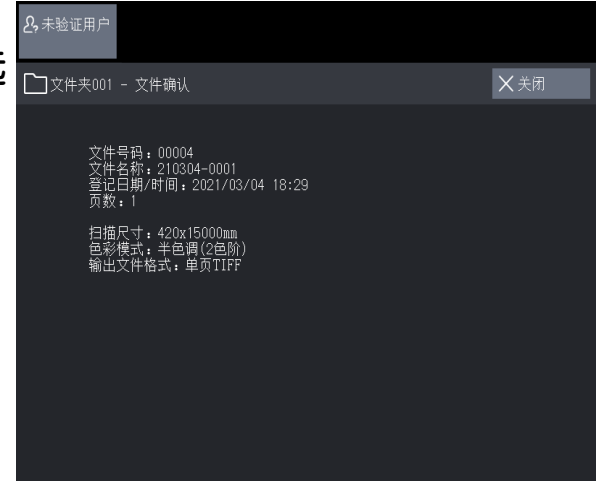

# 色彩模式(选择扫描的颜色)

可设定扫描原稿时的色彩模式。

选择色彩模式

| 2,未验证用户                 | 可以扫描。             |              |         |                 |
|-------------------------|-------------------|--------------|---------|-----------------|
| 41月描<br>PC保存            | 画质调整              | 扫描方法         | 输出格式    |                 |
| 色彩模式                    | 扫描分辨率             | ı ۾          | 稿画质     | 输出文件格式          |
| 📲 全彩                    | <b>1</b> 50d      | lpi 🧧        | 文字/线条   | 单页TIFF          |
| 1 灰度(256)               | 邑阶) 🎆 200d        | lpi 🔳        | ■ 文字/图片 | ● 多页TIFF        |
| - 黒白(2色)                | lî) 🔛 300d        | lp1          | 3 湖片    | 💼 单页PDF         |
| <b>一</b> 半色调(2)         | 国新) 🚛 400d        | ipi 🛛        | N 相低图片  | 📄 参页PDF         |
| 111(2色)                 | ሰን 🔛 600d         | ipi 🧧        | 2 蓝图    | 单页<br>DocuMorks |
| <b>三</b> 红黒半色。<br>(2色阶) | 4 🗌 MX            | I I          | 🖪 其他设定  | 🚔 其他设定          |
| 日 保存位置<br>服务器           | 保存位置:<br>● 研究 (2) | 71.4099 unit |         |                 |

 ・ 出厂时的默认值为[半色调(2 色阶)]。
 ・ 在 ApeosWide 3030,使用全彩模式和灰度(256 色
 が)模式需安装选配件 Color Scan Memory KIT。

### ◆全彩

以全彩模式扫描时指定。

◆灰度(256 色阶)

以 256 色阶的黑白图像模式扫描时指定。扫描所得文件要比 以黑白(2 色阶)、半色调(2 色阶))模式扫描所得的文件 大。

◆黑白(2 色阶)

扫描普通文件或图纸等原稿时指定。扫描所得文件要比以半色调 (2 色阶)、灰度(256 色阶)模式扫描所得的文件小。

◆半色调(2 色阶 )

扫描中间色调的原稿时指定。

- ◆红黑(2 色阶)(ApeosWide 6050) 红黑扫描普通文件或图纸等原稿时指定。
- ◆红黑半色调(2 色阶)(ApeosWide 6050) 红黑扫描中间色调的原稿时指定。

# [扫描(PC保存)] 画面

本节对在[扫描(PC保存)]画面选择功能的步骤进行说明。可将扫描的原稿保存到连接网络的电脑(服务器)中。

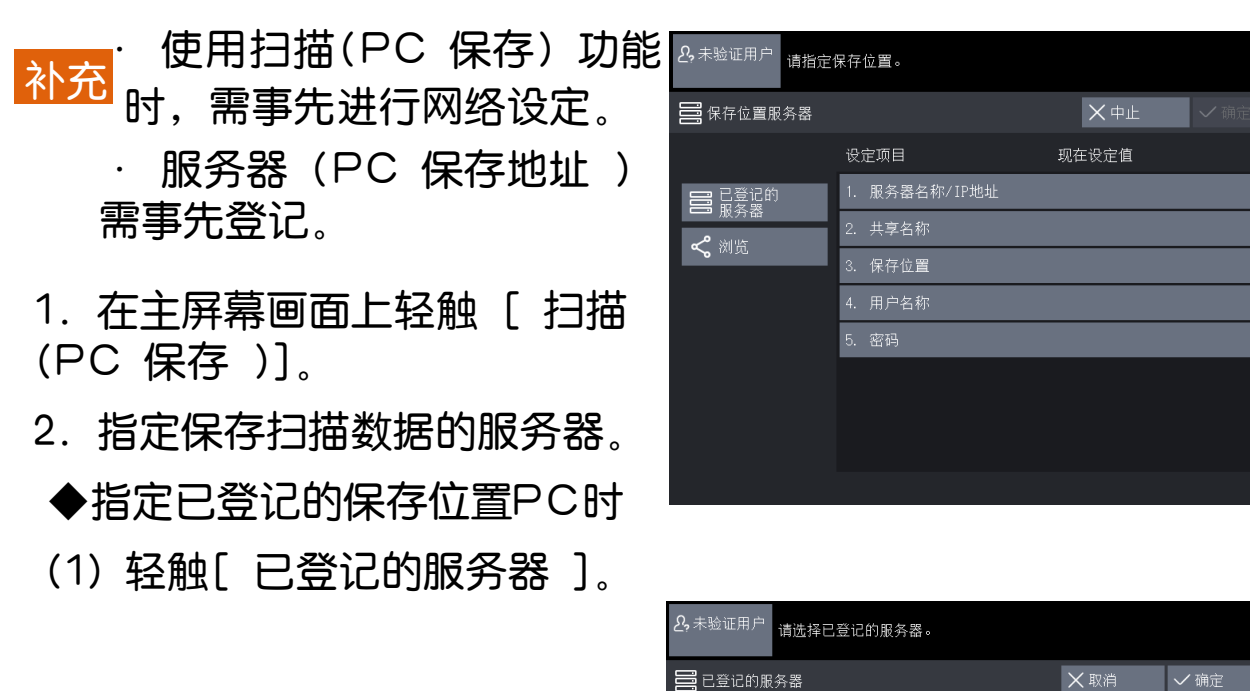

- (2) 指定保存位置服务器。
- · 只可选择已登记的号码。
- · 轻触[<mark>]]</mark> ] 后可显示前一 画面,轻触[<mark>]]</mark> ] 后可显示 下一画面。
- 显示开始号码 (001~200)
   DO1.
   SERVER1

   002.
   SERVER2

   003.
   (未登记)

   004.
   (未登记)

   005.
   (未登记)

   006.
   (未登记)

   007.
   (未登记)

   008.
   (未登记)

- (3) 轻触 [ 确定 ]。
- 补充
   · 与接收方的连接被确认。
   · 不可连接接收方时,会显
   示错误信息。请轻触[确
   认],确认设定内容。

◆参照网络指定保存位置PC时 (1) 轻触 [ 浏览 ]。

| <b>2</b> ,未验证用户 请指定( | 保存位置。         |          |
|----------------------|---------------|----------|
| 📑 保存位置服务器            |               | ★中止 ✓ 确定 |
|                      | 设定项目          | 现在设定值    |
| 日 已登记的               | 1. 服务器名称/IP地址 |          |
| <u>→</u> 派开品         | 2. 共享名称       |          |
| Constraint of        | 3. 保存位置       |          |
|                      | 4. 用户名称       |          |
|                      | 5. 密码         | _        |
|                      |               |          |
|                      |               |          |
|                      |               |          |

| (2) 选择作为保存位置的地址。      | <b>名</b> ,未验证用户  | 请指定保存位置,再                     | 转[确定]。   |                   |
|-----------------------|------------------|-------------------------------|----------|-------------------|
| 轻触し上一级」、              | ペ 浏览             |                               |          |                   |
| [ 下-级 ] 可变更等级。        | 保存位置             | 99.899                        |          |                   |
| ◆保存位置                 |                  | 名称                            |          |                   |
| 可确认当前的等级结构。           |                  | 81                            | -        |                   |
| ◆ ⊢—级                 |                  |                               |          |                   |
| ▼上                    | <b></b> 上一级      |                               |          |                   |
| ◆下一级                  |                  |                               |          |                   |
| 移动到当前等级的下一级。          |                  |                               |          |                   |
| 补充 选择了文件夹时,           | ₽,未验证用户          | 可以扫描。                         |          |                   |
| 可使用该按钮。               |                  | 画质调整                          | 扫描方法     |                   |
|                       |                  | 扫抽分辨率                         | 厚積       | 画质<br> <br> 文字/线条 |
| (3)轻触[ 确定 ]。          | 灰度(256角          | ⊑1100<br>已阶) <b>開盟</b> 200dpi |          | ] 文字/图片           |
|                       |                  | î) <b>2</b> 300dpi            | Ē        | 图片                |
|                       |                  | <br>≧阶) <b>∰</b> ∰ 400dpi     |          | 相纸图片              |
| 3. 在 [扫描 (PC 保存 )] 画面 | 红黑(2色)           | î) 📰 600dpi                   | <u></u>  | 蓝图                |
| 选择功能。                 | ■ 红黒半色调<br>(2色阶) | 1 预览                          | Ē        | ] 其他设定            |
|                       |                  | 保存位置:                         | . 409ant |                   |

✓ 确定

输出文件格式 💼 单页TIFF 📄 多页TIFF 🔤 单页PDF 層 多页PDF ➡ 単页 DocuWorks 📑 其他设定..

以下功能与[扫描(文件夹保存)] 画面上的功能相同。 补充

- 色彩模式
- 扫描分辨率 •
- 原稿画质 •
- 输出文件格式 • ·重新指定用来保存的 PC 时,轻触 [保存位置服务器]。

下面对将机器文件夹中保存的文件导入电脑的步骤进行说明。

从TWAIN兼容软件导入

Network Scanner Utility3可通过网络将机器文件夹中存储 的文件(扫描数据)导入电脑的应用软件中。如果使用Network Scanner Utility3,则应将Network Scanner Utility3安 装到电脑上。

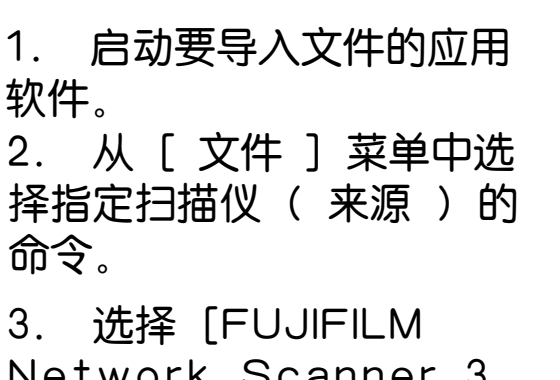

Network Scanner 3 TWAIN],点击[选定]。

 4. 从[文件]菜单中选择导入扫描仪图像的命令。
 5. 在显示出来的列表中, 点击要进行连接的本机器扫描仪的名称,然后点击[下 一步]。

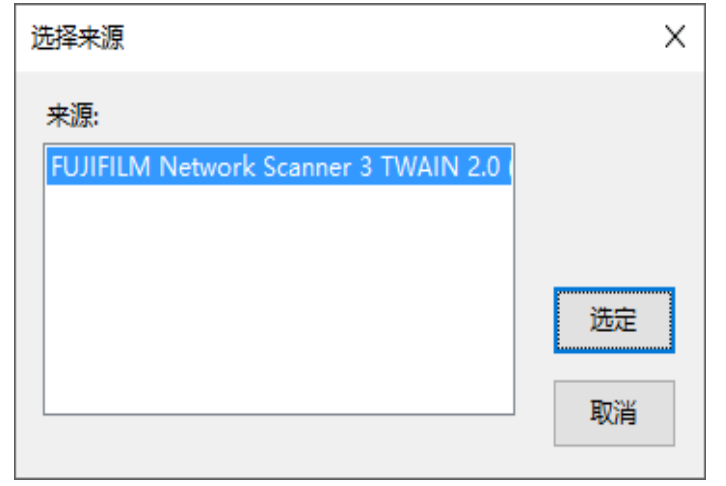

| 置 指定扫描仪                                          |                       |                                                                    | ×        |
|--------------------------------------------------|-----------------------|--------------------------------------------------------------------|----------|
| <b>指定扫描仪</b><br>建立网络扫描仪连接。<br>请使用IT地址等直接指<br>选择。 | 定扫描仪,或者从 <sup>;</sup> | 检测到的扫描仪中进行                                                         |          |
| 直接指定IP地址或FQDW(E)<br>把OFFICE<br>搜索到的扫描仪(S):       | ):                    | 示例:<br>] 192.0.2.24<br>] 2001:DB8:1:1:1:1:1<br>hostname.example.ne | :1<br>et |
| 扫描仪名称                                            | IP地址/FQDN             | 安装位置                                                               |          |
|                                                  |                       |                                                                    |          |
|                                                  | 重新搜索(E) 其             | 搜索/显示设置(型)…                                                        |          |
| 关于(▲)                                            | 下─步(ष) >              | 取消 帮助(近)                                                           |          |

在[信箱号码]中输入存有所需文件的文件夹的编号(数字 001 ~ 100),在[密码]中输入密码(4 位以内的数字)。

| 置 指定信箱                |                                   | × |
|-----------------------|-----------------------------------|---|
| <b>指定信箱</b><br>请指定文件系 | <b>冬号码并输入密码。</b>                  |   |
| 扫描仪名称:                | Appendix and the Appendix and the |   |
| IP地址:                 | 10.01.08.08                       |   |
| 信箱号码(M):              | 1 □设置为常用信箱(0)                     |   |
| 密码(P):                |                                   |   |
| 登记的信箱( <u>B</u> ))    | :                                 |   |
| 信箱号码                  | 信箱名称 イ                            | • |
| 1                     | Visit I                           |   |
| 2                     | 64.55                             |   |
| 3                     | Call Month                        |   |
| 4                     |                                   | , |
| 5                     | -                                 |   |
| < 选择扫描仪               | (S) 确认 取消 帮助(b                    | ) |

7. 点击 [确认]。
 8. 从列表中选择要导入的文件,点击 [导入]。

| 🖾 malan), kemulakan | 100            |           | _      | х |
|---------------------|----------------|-----------|--------|---|
| 文件(F) 编辑(E) 查看(V)   | 帮助( <u>H</u> ) |           |        |   |
| 🚽 导入 🖒 刷新 [         |                | 送 选择扫描仪画面 | 选择信箱画面 |   |
|                     |                |           |        |   |
| 通过双击来导入文档。          |                | IP地址:     | 机型:    |   |

- 补充
   · 可选择多个文件导入。
   · [ 导入 ]、[ 刷新] 和[ 删除 ] 也可通过右击列表,在
   弹出的快捷方式菜单中选择。
- 补充 开始导入文件后,扫描数据从文件夹传送至电脑。传送结束 后,文件被导入应用软件,文件夹中的文件被删除。

Network Scanner Utility3 的设定更改

◆设定扫描仪名称的显示方法

可变更选择扫描仪时列表中扫描仪名称的显示方法。

设定扫描仪名称的显示方法时,请点击扫描仪选择画面的[搜索/ 显示设定],在显示的对话框中进行设定。在[扫描仪名称显示]中 可变更[搜索扫描仪]中显示扫描仪名称的方式。

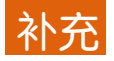

在[搜索对象设置]中可指定 扫描仪的搜索范围。 如果点击[添加]登记扫描仪, 则可显示不同子网中的扫描仪。

◆设定扫描文件的导入方法 可变更导入文件夹文件时文件的 显示方式和导入方法。

设定导入方法时,请在导入文件 选择画面中,从[文件]菜单选择 [导入设置],在显示的画面中进 行设定。

| 搜索/显示设置         |                       | ×                |
|-----------------|-----------------------|------------------|
| 扫描仪名称显示一        |                       |                  |
| 显示方法(P):        |                       |                  |
| 产品名称            |                       | $\sim$           |
| Hosts文件(匠);     |                       |                  |
| C:\WINDOWS\syst | em32\drivers\eta      | \he 浏览(B)        |
|                 |                       |                  |
| - 搜索对象设置        |                       |                  |
| 捜索扫描仪(S):       |                       |                  |
|                 | 第427(P)               | ~                |
|                 | #1X (#)               |                  |
| 扫描仪名称           | ▲ IP地址                | [/rqdn           |
|                 |                       |                  |
|                 |                       |                  |
| 添加( <u>A</u> )  | 编辑(E)                 | 刪除(D)            |
| 团休夕称(中读)((      | :):                   |                  |
|                 |                       |                  |
|                 |                       |                  |
| 辅助功能            |                       |                  |
| □ 不显示不必要的       | 約动画(⊻)                |                  |
|                 |                       |                  |
| て制力法            |                       |                  |
| て制力法            |                       |                  |
|                 |                       | ~                |
| 通信端口号           |                       |                  |
|                 |                       |                  |
|                 |                       |                  |
|                 |                       |                  |
| 确注              | 定 取消                  | 帮助(H)            |
|                 |                       |                  |
|                 |                       | ~                |
| 导入设具            |                       | ~                |
|                 |                       |                  |
| 121、京京示不必9      | 更的运动画(V)              |                  |
|                 | 5.0.2.7.2 <del></del> |                  |
| □动导入的文例         | 出进行备例/正               | 侮后转(P)           |
|                 |                       | 1361,22,472, 127 |
|                 | -)                    |                  |
| 临时保存位责()        | D:                    |                  |
| Column 2017     | and the second second | Contraction 1    |
|                 |                       |                  |
|                 |                       | 浏览(B)            |
|                 |                       | AND STATES       |
|                 |                       |                  |
| 确定              | 取消                    | 帮助(王)            |

# 从信箱浏览器3导入

下面对将机器文件夹中存储的文件从机密信箱浏览器3导入电脑的方 法进行说明。

如果使用信箱浏览器3,则无需通过应用软件,即可将机器文件夹中 存储的文件导入电脑。

如果使用信箱浏览器3,则需在电脑上安装Network Scanner Utility3。

1. 从 Windows 的 [ 开始 ] 菜单依次点击 [FUJIFILM Network Scanner Utility3] > [ 信箱浏览器3 ]。

2. 在显示出来的列表中,选择要进行连接的本机器扫描仪的 名称,然后点击[ 下-步 ]。\_\_\_\_\_\_\_

| 衤 | 「充 |
|---|----|
|   |    |

|                            | 直接指定IP地址或FQD                       |
|----------------------------|------------------------------------|
| 如果安装时变更了安装目<br>录,请指定相应的目录。 | 書展用之一の並ぶすす<br>捜索到的扫描仪(⑤):<br>扫描仪名称 |
|                            |                                    |

| 🖾 指定扫描仪                                          |           | ×                                                                 |
|--------------------------------------------------|-----------|-------------------------------------------------------------------|
| <b>指定扫描仪</b><br>建立网络扫描仪连接。<br>请使用IT地址等直接指<br>选择。 | 定扫描仪,或者从  | 检测到的扫描仪中进行                                                        |
| 直接指定IP地址或FQDN(度)<br>搜索到的扫描仪(2):                  | ):        | 示例:<br>192.0.2.24<br>2001:DB8:1:1:1:1:1:1<br>hostname.example.net |
| 扫描仪名称                                            | IР地址/гори | 安装位置                                                              |
|                                                  | 重新搜索(图)   | 搜索/显示设置( <u>D</u> )…                                              |
| 关于(A)                                            | 下一步(11) > | 取消 帮助(H)                                                          |

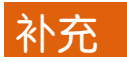

· 如果无显示内容,请点击 [ 重新搜索 ]。重新搜索扫描仪。

· 扫描仪名称的显示方法可点击[搜索/显示设置],在打开的 对话框中进行变更。

· 仅当本机器连接在同一网络中时,才可自动显示扫描仪名称。 如果本机器位于其他网络,请点击[搜索/显示设置],登记 IP 地址和扫描仪名称,使扫描仪显示出来。 3. 在[信箱号码]中输入存有所需文件的文件夹的编号(数字 001 ~ 100),在[密码]中输入密码(4 位以内的数字)。

| 🖾 指定信箱               |                                   | ×            |
|----------------------|-----------------------------------|--------------|
| <b>指定信箱</b><br>请指定文件 | 夹号码并输入密码。                         |              |
|                      |                                   |              |
| 扫描仪名称:               | Appendiate of CODE, Concerning on |              |
| IP地址:                | 10.01.03.00                       |              |
| 信箱号码(亚):             | 1 🗌 设置为常用信箱(0)                    |              |
| 密码(P):               |                                   |              |
| 登记的信箱(图              | ):                                |              |
| 信箱号码                 | 信箱名称                              | ^            |
| 1                    | MMM .                             |              |
| 2                    | 19405                             |              |
| 3                    | 6.4.5-38381.                      |              |
| 4                    | 1.0                               |              |
| 5                    |                                   | ·            |
| < 选择扫描               | 义(S) 确认 取消 帮助                     | ( <u>H</u> ) |

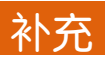

可选择 [登记的信箱]中显示的文件夹号码。

· 如果点击[选择扫描仪],则返回步骤 2 的画面,可重新选择扫描仪。

4. 点击[确认]。

5. 从列表中选择要导入的文件,点击 [导入]。

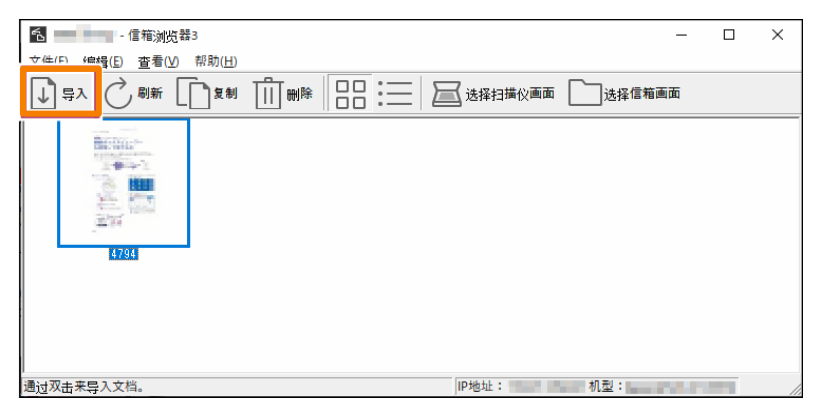

补充

· 可选择多个文件导入。

· 如果在导入方法设定中将 [ 文件保存选项 ] 设定为 [ 设置每 个文件的保存位置 ],则会显示指定保存位置的画面。请在对话 框中设定文件的保存位置,然后点击[ 确定 ]。

6. 文件被导入电脑,并被保存到指定的位置。

补充 如果在导入方法设定中将[文件保存选项]设定为[保存 在固定位置],则文件将被保存在[保存位置]所指定的 位置。 机密信箱浏览器 3 的设定变更

◆设定扫描仪名称的显示方法
 可变更选择扫描仪时列表中扫描仪
 名称的显示方法。

设定扫描仪名称的显示方法时,请 点击扫描仪选择画面的[搜索/显示 设定],在显示的画面中进行设定。 在[扫描仪名称显示]中可变更[搜索 扫描仪]中显示扫描仪名称的方式。 在[搜索对象设置]中可指定扫描仪 的搜索范围。

补充如果点击[添加]登记扫描仪, 则可显示不同子网中的扫描仪。

| 搜索/显示设置                                  | Х |
|------------------------------------------|---|
| 扫描似之论良子                                  |   |
| 品示方法(P)·                                 |   |
|                                          |   |
| Hosts文件(F).                              |   |
| C:\WINDOWS\system32\drivers\etc\hc 浏览(B) |   |
|                                          |   |
| 搜索对象设置                                   |   |
| 搜索扫描仪(S):                                |   |
| 网络扫描仪 ~                                  |   |
| □显示登记的扫描仪(B)                             |   |
| 扫描仪名称 ▲ IP地址/FQDN                        |   |
|                                          |   |
|                                          |   |
|                                          |   |
| 添加( <u>A</u> ) 编辑(E) 删除(D)               |   |
| 团体名称(只读)(C):                             |   |
|                                          |   |
|                                          | _ |
|                                          |   |
| □ 个亚示不必要的40回(型)                          |   |
| 传输方法                                     |   |
| 传输方法                                     |   |
| 自动 ~                                     |   |
| 通信端口号                                    |   |
|                                          |   |
|                                          |   |
|                                          |   |
| 協会 取消 お助(い)                              |   |
| 1997年 1937年 1937年                        |   |
|                                          |   |

◆设定扫描文件的导入方法

可变更导入文件夹文件时文件的显示方式和文件的保存位置。 设定导入方法时,请在导入文件选择画面中,从[文件]菜单选择 [详细设置],在显示的画面中进行设定。

| 具体设定 ×               | 具体设定 ×                  | 具体设定 ×                                          |
|----------------------|-------------------------|-------------------------------------------------|
| 显示/导入设置   另存为   其他设置 | 显示/导入设置 另存为 其他设置        | 显示/导入设置 另存为 其他设置                                |
| 更新间隔(分钟)①:           | 保存选项                    | 临时保存位置(N):                                      |
| 5 介 分钟               | (* 每个文件保存多页( <u>M</u> ) | pData\Roaming\FUJIFILM\Network Scan3\Temp 浏览(R) |
| 文件保存选项(E):           | ○ 将每页保存为文件(E)           |                                                 |
| 设置每个文件的保存位置     ▼    | 将黑白(2色阶)文件另存为(8):       |                                                 |
| 保存位置(N):             | TIFF(*.tif)/MMR或MH压缩    |                                                 |
| 浏览(8)                | 將灰度(256色阶)文件另存为(G):     |                                                 |
| 」<br>                | TIFF(*.tif)/JPEG压缩      |                                                 |
|                      | 将彩色文件另存为(L):            |                                                 |
|                      | TIFF(*.tif)/JPEG压缩      |                                                 |
|                      |                         |                                                 |
| 目成又11(0);            | _命名                     |                                                 |
| 1030(2)              | □ 自定义(C)                |                                                 |
| 「輔助功能                | 字符串①:                   |                                                 |
| □ 不显示不必要的动画(U)       |                         |                                                 |
|                      |                         |                                                 |
|                      |                         |                                                 |
|                      |                         |                                                 |

下面对使用Internet Services将机器文件夹中存储的文件导入 电脑的方法进行说明。

在可使用TCP/IP环境时, Internet Services可通过Web浏览器从所用的电脑访问本机器,将机器文件夹中存储的文件导入电脑。

补充 即使文件夹将 [ 文件取出后的删除 ] 设定为 [ 删除 ],使 用 Internet Services 取出文件后也不会删除文件。

1. 启动电脑,然后启动 Web 浏览器。

2. 在 Web 浏览器的地址输入栏中输入本机器的 IP 地址或网络 地址, 然后按 <Enter> 键。

3. 选择 [ 扫描 ] 选项卡中的 [ 文件夹列表 ]。

| ApeosWide 6050 | <b>2</b> 44 +1     |       | 66H-5             |                        |
|----------------|--------------------|-------|-------------------|------------------------|
|                | 离止 又行<br><b>件夹</b> |       |                   | 289 草水   王央   昭忠図   帝朝 |
| 展示器(PC保存地址)    |                    |       | 1- 100 (200条中)  🔍 | < 1 2 > >>             |
| 打印机(多个接收方地址)   | 文件夹号               | 文件夹名称 | 文件数               |                        |
| 多个接收方组群地址<br>  | 001                |       | 30                | IJĦ                    |
|                | 002                |       |                   | Bil                    |
|                | 003                |       |                   | 堂己                     |
|                | 004                |       | -                 | 登记                     |

4. 点击存有所需文件的文件夹的 [ 打开 ]。

补充 设有密码时,需在[密码]中输入密码(4位以内的数字)。 5. 点击要导入文件的 [取出]。

补充 可一次取出多个文件。请选择多个文件,点击 [ 批取出 ]。

| ApeosWide 6050      |                |                     |                   |      |         |                 |                                 | FUJ¦FILM           |
|---------------------|----------------|---------------------|-------------------|------|---------|-----------------|---------------------------------|--------------------|
| 状态 作业利履历 扫描 打印设定    | 属性 支持          |                     |                   | Ĩ    | 前体中文~ ( | in <u>2</u> 6 š | ₩<br>□<br>□<br>□<br>□<br>□<br>□ | 站点图 帮助             |
| <sup>注描</sup> 文件夹列表 | 件列表            |                     |                   |      |         |                 |                                 | ,                  |
| 服祭器(PC保存地址)         | 文件夹号:<br>文件实号: | 001                 |                   |      |         |                 |                                 |                    |
| 打印机(多个接收方地址)        | 2028           |                     |                   |      |         |                 |                                 |                    |
| 多个接收方组群地址           | 全部选择           | 您肖全部选择              |                   |      |         |                 | 批収用                             | 批删除                |
|                     | NO 🔻           | 文件名                 | 存储日期              | 压缩格式 | 数据格式    | 页数              |                                 |                    |
|                     | 00059          | 001-210215-0004.tif | 21/02/15 14:40:42 | MMR  | TIFF    | 1               | Ryth                            | 删除                 |
|                     | 00058          | 001-210215-0003.tif | 21/02/15 14:40:05 | MMR  | TIFF    | 1               | 2235                            | 删除                 |
|                     | 00057          | 001 210215 0002.tif | 21/02/15 14:39:56 | MMR  | TIFF    |                 | 取出                              | 删除                 |
|                     | 00056          | 001-210215-0001.tif | 21/02/15 14:39:46 | MMR  | TIFF    |                 | 取出                              | 删除                 |
|                     | 00044          | 001-210210-0025.tif | 21/02/10 15:39:25 | MMR  | TIFF    | 1               | ЦДHI                            | <del>\$</del> 4000 |

6. 选择保存位置进行保存。

# 三. 打印——主要的打印功能

如果将本机器接入网络,则本机器可作为网络打印机使用。 在控制面板或Internet Services中将所使用的端口设定为 [启动]。 ApeosWide 6050/3030

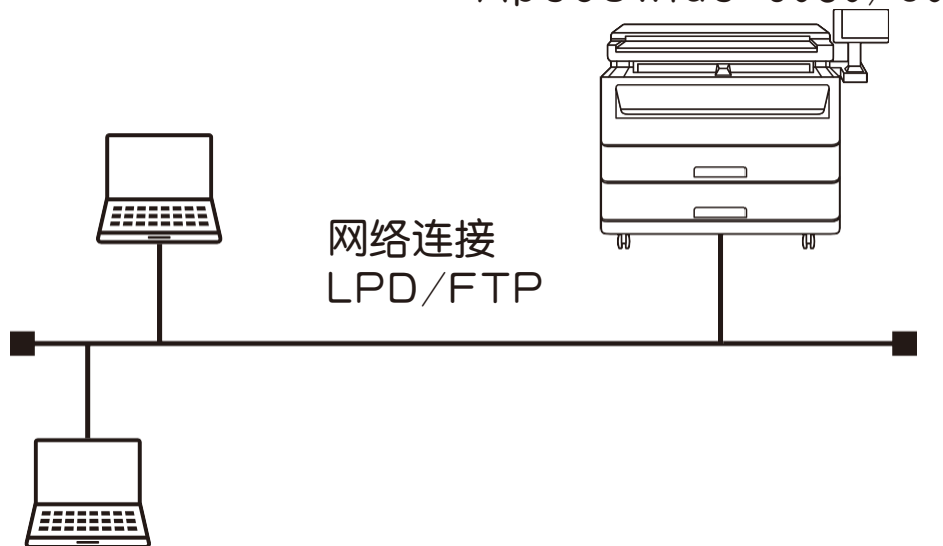

■使用打印驱动程序打印

使用打印驱动程序进行打印。

■使用 BT-PlotAssistant(选配件)打印 如果使用BT-PlotAssistant,则可以一次打印不同数据格式 (必须是本机器可打印的格式)的多个文件。

可打印的数据格式

可通过电脑在本机器上进行打印的数据格式如下所示。

| 数据的类型        | 可打印的数据格式                                        |
|--------------|-------------------------------------------------|
| HP-GL 系列     | HP-GL、HP-GL/2、HP RTL                            |
| TIFF/JFIF 系列 | TIFF Version 6.0标准、JFIF Version 1.02标准          |
| CALS 系列      | CALS Type1                                      |
| PS/PDF 系列    | Adobe PostScript 3 Version 3017、PDF Version 1.7 |

<u>补充</u>输出 PS/PDF 系列数据时,在机器侧需要 AW6050 PS/PDF KIT 或 AW3030 PS/PDF KIT (选配件)。

# 打印所需做的准备

下面对在TCP/IP协议下进行打印所需做的准备进行说明。 事前准备

在TCP/IP(LPD)协议下使用本机器时,需做好以下准备。

- · 可使用 TCP/IP 的网络环境
- ・ 介质 (软件 / 说明书)

机器上的设定

1. 打开 [ 规格设定/ 登记] 画面。

1 轻触画面左上方的用户信息显示区。

2 使用数字键或显示的键盘输入系统管理员的用户 ID,轻触 [确定]。

3 在主屏幕画面上轻触 [规格设定 / 登记 ]。

- 2. 确认 LPD 端口已被设定为 [ 启动 ]。
- 3. 设定 IP 地址。 已经设定好 IP 地址时,则无需进行本操作

4. 轻触 [关闭]直至显示 [规格设定 / 登记] 画面。
 5. 按[关闭]。

- <u>补充</u> 根据设定内容,可能需要重新启动。请在画面显示出来之后再进行重启。
- 6. 请根据需要进行其他的 LPD 设定。

电脑上的设定

通过电脑进行打印需在电脑上安装打印驱动程序以及应用软件。

# 使用打印驱动程序打印

下面对使用打印驱动程序进行打印的步骤进行说明。 根据所使用应用软件的不同,打印的步骤会有所不同。详情请参照 各应用软件的说明书。下面以从Windows的写字板打印为示例进 行说明。

1. 从应用软件的 [ 文件 ] 菜 单选择 [ 打印 ]。

2. 选择 [FF ApeosWide 6050] 或 [FF ApeosWide 3030],并根据需要点击 [ 高 级设置]。

- 3. 根据需要设定各项目。
- 4. 点击 [ 确定 ]。
- 5. 在[打印]对话框点击 [打印]。

# 中止打印

下面对中止打印的步骤进行说明。

- 1. 轻触触摸屏的 [停止]。 补充 也可以按下控制面板台的 < 停止 > 按钮中止打印。
  - 2. 轻触 [ 全部删除 ]或[是 ( 删除 )]。
    - ◆全部删除 删除全部打印作业。
    - ◆是( 删除 ) 删除当前打印作业。

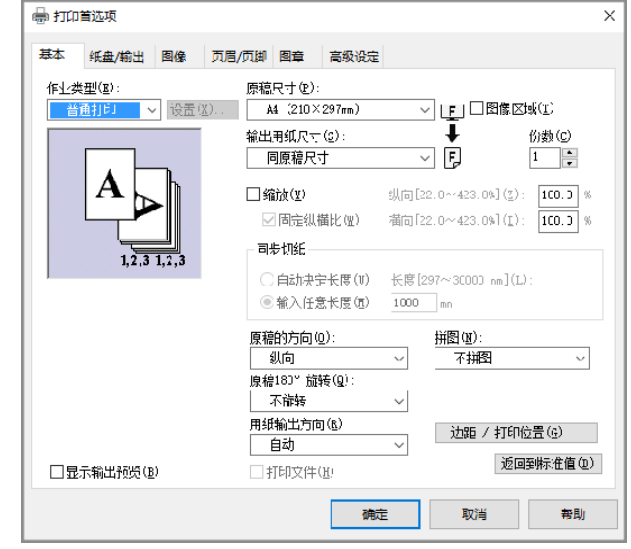

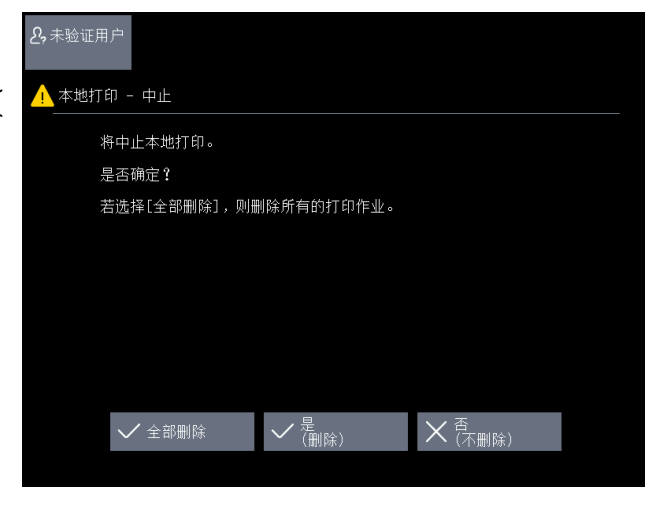

# 机密打印

### 在打印驱动程序中指定机密打印 1. 从应用软件的 [ 文件 ] 菜单选择 [ 打印 ]。 2. 选择 [FF ApeosWide 6050] 或 [FF ApeosWide 3030],点击 [ 高级设置 ]。

3.选择[基本]选项卡。
 4.从[作业类型]下选
 择[安全打印]。[机密打
 印]画面显示出来

5. 输入 [ 用户 ID] 和 [ 密码 ]。

- 补充 [用户ID] 最多可输入 24 个字符,[密码]最多可 输入 4 ~ 12 个字符。
  - 6. 从 [ 检索文档名 ] 中选 择 [ 输入文档名 ] 或 [ 自 动检索 ]。
- 补充 如果选择[输入文档名], 请在[文件名]中输入不 超过 24 个字符的文件名 称。

| 基本 纸盘/输出 图像 !             | 刀眉/页脚 图章 高级设定                         |
|---------------------------|---------------------------------------|
| (F)(参型(B):<br>普通打印 - 置(Z) | 原稿尺寸(?)<br>A4 (21)×297nm) □图像区域(1)    |
|                           | 输出月紙尺寸(2): ↓ 約数(2):<br>同原稿尺寸 ∨ F      |
|                           | □ 獨放送                                 |
|                           | ✓ 固定纵横北徑) 傾白[22.0~423.0%](上): 100.0 % |
| 1,2,3 1,2,3               | ○自动决定长度(①) 长度[297~30001 mm](①)·       |
|                           | ◎ 输入注意大度 (M) 1000 mm                  |
|                           | 原稿的方向(0): 拼图(0):<br>                  |
|                           | 原稿:60° 旋转(Q).<br>不能转                  |
|                           | 用紙輸出方向 ( <u>8</u> ):<br>白动            |
| □ 显示输出预览(B)               | 打印文件(出) 这回到标准值(1)                     |

| 机密打印                                         |           | ?   | х          |
|----------------------------------------------|-----------|-----|------------|
| 用户ID(I):<br>                                 |           |     |            |
| 检索文档名(A):<br>自动检索 ~<br>文件名(g):               |           |     |            |
| <ol> <li>从驱动程序指示打印后,<br/>印1以开始打印。</li> </ol> | 选择菜单屏幕上的ほ | ₹全打 |            |
| <b>确定</b> 取消                                 | 返回到标准值(D) | 帮助( | <u>H</u> ) |

- 7. 点击[确定]。
- 8. 根据需要设定各个项目,然后点击 [基本]选项卡的[确定]。
- 9. 在[打印]对话框点击[打印]。

在本机器上执行打印 使用机器的控制面板打印保存至机

密打印的文件。 1. 在主屏幕画面上轻触[机密 打印]。

2. 选择指示机密打印时的用户 ID。

· 轻触[\_\_] 后可显示前一画面, 轻触[\_\_]]后可显示下一画面。

3. 轻触 [ 文件确认 / 打印 ]。

4. 输入密码,轻触[确定]。

补充 未设定密码以及进入系统管理 员模式时,不显示 [密码] 画面。

5. 选择要打印的文件。

·如果轻触[刷新显示],则可显示 最新信息。

·轻触[ ] 后可显示前一画面,轻 触[]] 后可显示下一画面。

◆选择所有文件

可选择全部文件。在选择了所有文 件的状态下再次选择,则将解除选 择。

- ◆删除 删除所选择的文件。
- 6. 轻触[打印]。

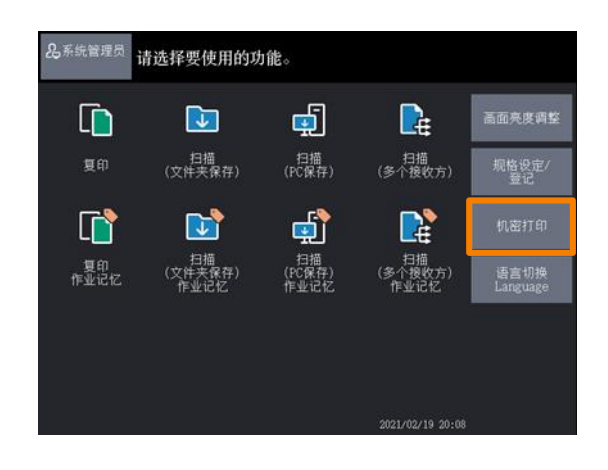

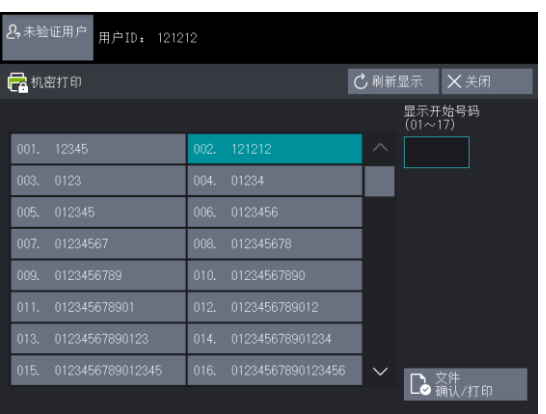

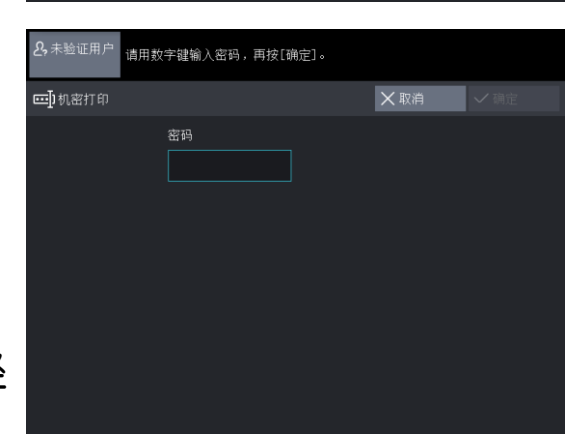

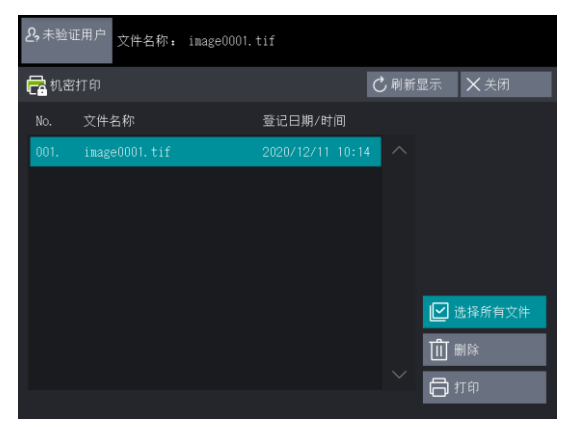

7. 在打印确认画面上轻触[打印后删 除] 或[打印后不删除]。

◆打印后删除

打印后,删除机器中的机密文件。

◆打印后不删除 打印后,继续保留机器中的机密文件。

# 个人打印

个人打印可将打印数据暂时保存在机器中,在登录后,从机器的控制 面板选择打印作业进行输出。

如果选择[保存至个人打印],则有用户ID的作业将被保存至个人打印。 无用户ID的作业在[无用户ID的作业]选择了[打印]时将进行打印,选择 了[中止作业]时将被删除。

| 有用户ID的作业 | 无用户旧的作业          |
|----------|------------------|
|          | 打印* <sup>1</sup> |
|          | 删除* <sup>2</sup> |

\*1 [ 无用户 ID 的作业 ] 选择了 [ 打印] 时 \*2 [ 无用户 ID 的作业 ] 选择了 [ 中止打印 ] 时

在机器上设定个人打印

1. 轻触画面左上方的用户信息显示 区。

2. 使用数字键或显示的键盘输入系统 管理员的用户 ID,轻触[确定]。

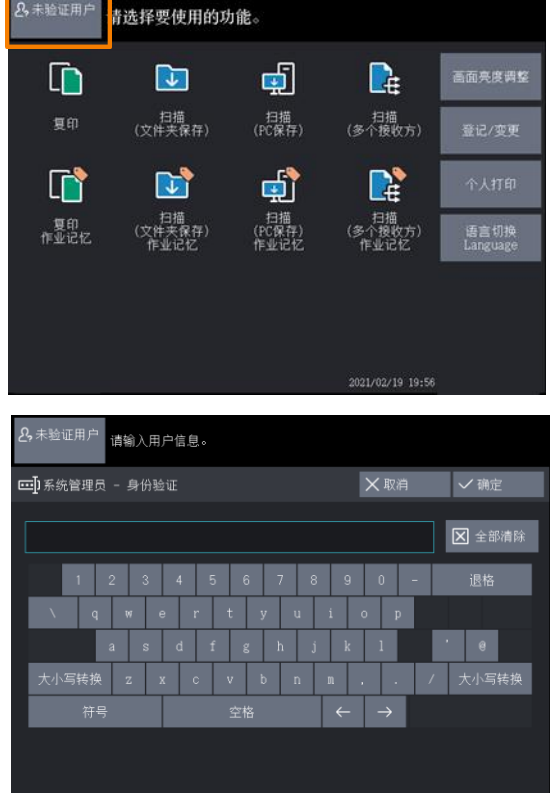

| <b>冬</b> ,未验证用户          |          |     |
|--------------------------|----------|-----|
| 🥂 机密打印 - 打印              |          |     |
| 将打印用户ID:121212;<br>所有文件。 | ň        |     |
| 请指定打印后文件的处理              | ً₽方式。    |     |
|                          |          |     |
|                          |          |     |
|                          |          |     |
|                          |          |     |
| ✓ 打印后删除                  | ✔ 打印后不删除 | ×取消 |

- 3. 在主屏幕画面上轻触 [规格 设定 / 登记 ]。
- 补充 未显示主屏幕画面时,请按 主屏幕按钮使主屏幕画面显 示出来。
  - 4. 轻触[身份验证 / 安全设定]
     >[身份验证设定]>[个人打印的设定]。

- 5. 轻触[保存至个人打印]。
- 补充 外部认证时,如果选择了 [ 依照打印帐户管理 ],则机 器将无视 [身份验证成功 的作业 ]、[无用户 ID的 作业]的设定,打印全部的 打印作业。

6. 在[无用户 ID 的作业]下选择[打印]或[中止作业]。
 7. 轻触[确定]。

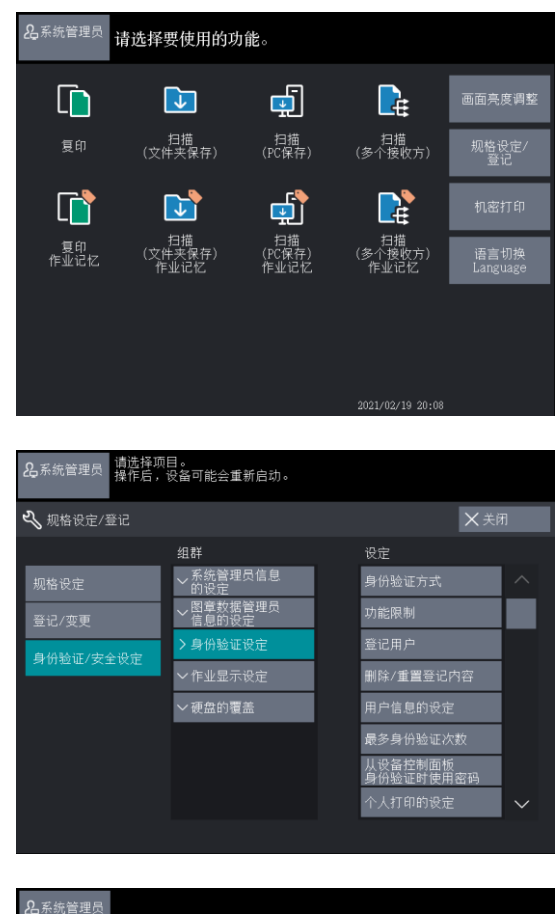

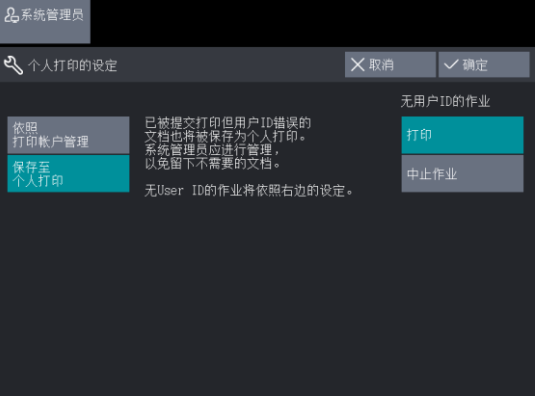

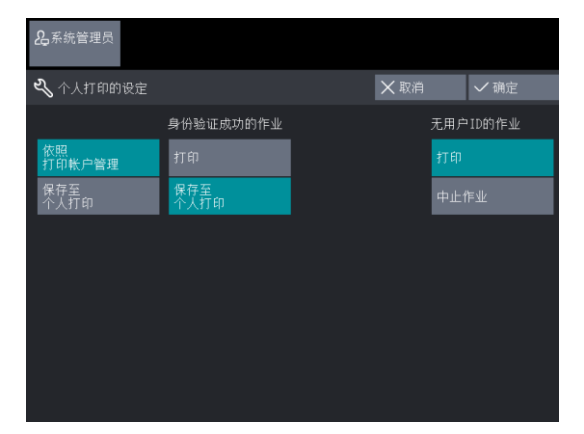

| 在电脑上设定登录信息                                |                                                                                                   | SFF ApeosW                                             | Vide 6050<br>现在正在打印什么(E)        |
|-------------------------------------------|---------------------------------------------------------------------------------------------------|--------------------------------------------------------|---------------------------------|
| 在机器上使用个人打印需在电脑上<br>人打印的登录信息。              | 设定个                                                                                               |                                                        | 达默认打印机(A)<br>1首选项(G)<br>1机属性(P) |
| 1. 右击打印机图标。                               | z г <del>+ т</del>                                                                                | 创建                                                     | (快建方式(S)                        |
| 2. 从弹击的快捷力式来单中远望<br>印机属性]。                | F L J J                                                                                           | 展性<br>統色管理 安全 配置                                       | :(R) ×                          |
| 3. 选择 [ 配置 ] 选项卡。                         | FF ApeosWide 60                                                                                   | 50                                                     |                                 |
| 4. 勾选 [ 启用帐户设定 ]。                         | 注释(C):                                                                                            |                                                        |                                 |
| 5. 点击 [ 具体用户设定 ]。                         | 🖶 FF ApeosWide 6050 属性                                                                            |                                                        | ×                               |
| 6. 指定用户 ID。                               | <ul> <li>常规 共享 第□ 高级</li> <li>□/直用帐户设定①</li> <li>帐户模式⑪:</li> <li>用户 ✓</li> <li>具体用户设定①</li> </ul> | 颜色管理 安全 配置<br>作业所有者的排<br>使用登录名<br>作业所有者名(<br>Main User | :<br>続(J):<br>                  |
|                                           |                                                                                                   | 从驱动程序对招<br>一 是                                         | 2制器进行控制(C):<br>~                |
| ◆Windows 登录名与用户 ID ス<br>计算机的 Windows 登录名与 | 不一致时<br>认证服务器                                                                                     | (身份                                                    | 分验证到远程                          |

帐户时)或机器(身份验证到本地帐户时)上登记的用户 ID 不一致时,需在打印驱动程序的[指定用户 ID]中输入用 户 ID。

例如, Windows 登录名为 "PCUser001",所登记的用户 ID 为 "USER001"时,在[指定用户 ID]中输入 "USER001"。

- ・ 点击 [ 指定用户 ID] 的 [ 🚽 ],选择 [ 输入用户 ID]。
- 在 [ 用户 ID] 中输入所登记的用户 ID。

| : |
|---|

◆Windows 登录名与用户 ID 一致时 计算机的 Windows 登录名与认证服务器(身份验证到远程帐 户时)或机器(身份验证到本地帐户时)上登记的用户 ID 一 致时,需在打印驱动程序的[指定用户 ID]中指定[使用登录 名]。
例如,Windows 登录名为"USER001",所登记的用户 ID 为"USER001"时,在[指定用户 ID]中指定"使用登录 名"。

点击 [ 指定用户 ID] 的 [ ↓ ],选择 [ 使用登录名 ]。

7. 点击[确定]。

8. 在属性画面点击 [确定]。 在电脑上指定个人打印设定好登录 信息后,使用打印驱动程序进行个 人打印。

在机器上执行个人打印

- 轻触画面左上方的用户信息显示区。
- 使用数字键或显示的键盘输入用户
   ID,并根据需要输入密码,轻触[
   确定]。
- 在主屏幕画面上轻触 [ 个人打印 ]。

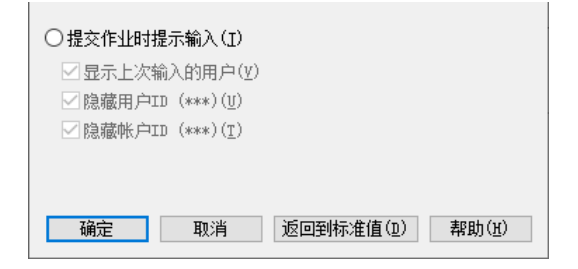

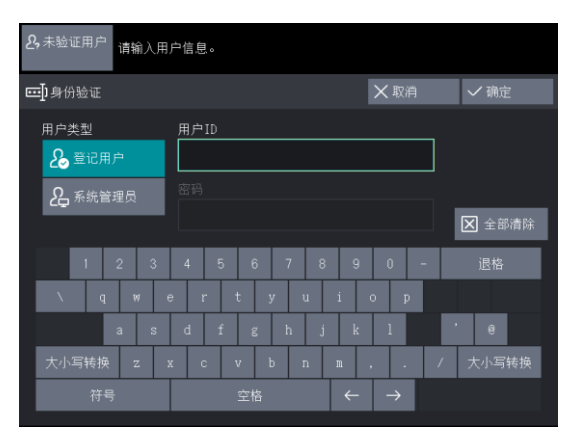

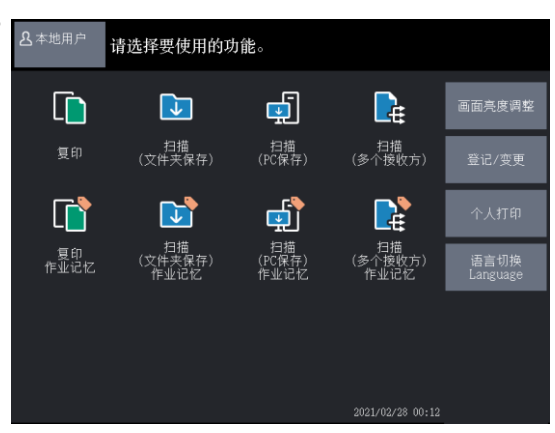

4. 选择要打印的文件,轻触 [ 打 印 ]。

### 补充

- 如果轻触[刷新显示],则可
   显示最新信息。
- 轻触[选择所有文件],可选 择全部文件。在选择了所有文 件的状态下再次选择,则将解 除选择。
- 轻触[删除],删除所选择的 文件。
- 5. 在打印确认画面上轻触 [ 打印 后删除 ] 或 [ 打印后不删除]。

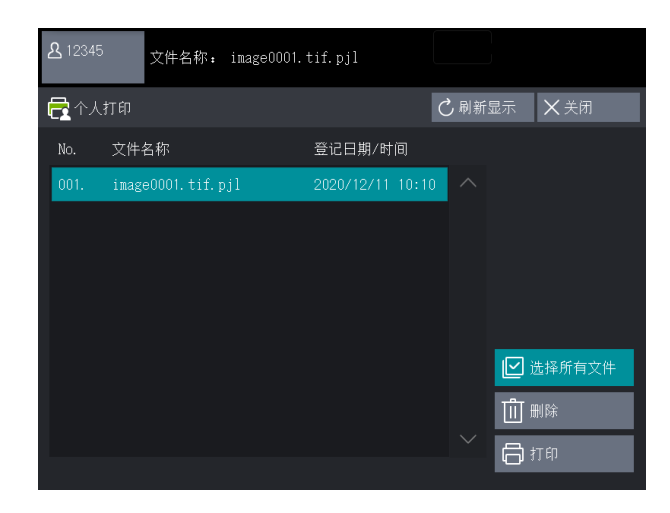

| <b>L</b> 12345          |          |      |  |
|-------------------------|----------|------|--|
| 1 个人打印 - 打印             |          |      |  |
| 将打印用户ID:12345的<br>所有文件。 |          |      |  |
| 请指定打印后文件的处理             | B方式。     |      |  |
|                         |          |      |  |
|                         |          |      |  |
|                         |          |      |  |
|                         |          |      |  |
| ✓ 打印后删除                 | ✔ 打印后不删除 | ₩ 取消 |  |
|                         |          |      |  |

### 补充

- 如果轻触[取消],则将取消文件打印。
- · 如果将[规格设定 / 登记] > [规格设定] > [保存文件设定] > [打印时显示确认画面]设定为[无],则不显示该画面。

### ◆打印后删除

打印后,删除机器中的个人打印文件。

◆打印后不删除

打印后,继续保留机器中的个人打印文件。

<u>补充</u>通过设定[规格设定/登记]>[规格设定]>[保 存文件设定],可自动删除保存在机器中的打印文件。

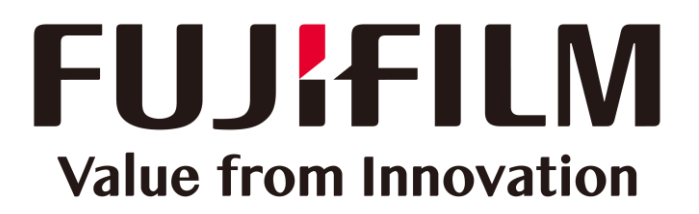

本文件包含由Xerox Corporation许可的Fuji Xerox产品。 产品的经销商是FUJIFILM Business Innovation Corp.。